# NMB PLATEBNÍ SLUŽBY

# Back-office a virtuální terminál

# Uživatelská příručka

Verze 3.0

Datum verze: 31/08/2017

**Upozornění**: Informace v tomto dokumentu jsou důvěrné a náleží Moneta Platební Služby a jsou určeny pouze pro obchodní zákazníky Moneta Platební Služby, interní zaměstnance a autorizované obchodní partnery Moneta Platební Služby.

Tento dokument je chráněn proti kopírování omezením jeho použití v jakémkoli formátu a proti distribuci. Žádná část tohoto dokumentu nesmí být reprodukována v jakékoli formě jakýmikoli prostředky bez výslovného svolení společnosti Moneta Platební Služby.

Moneta Platební Služby si vyhrazuje právo kdykoliv změnit, odstranit nebo cokoli přidat k obsahu dokumentu a provést zlepšení a/nebo změny produktů a/nebo programů popsaných v tomto dokumentu.

Bude vyvinuto veškeré úsilí pro zajištění, aby byl obsah dokumentu přesný a odrážel skutečný stav produktů a programů popsaných v tomto dokumentu. Nicméně Moneta Platební Služby nenese odpovědnost za jakékoli nepřesnosti jakékoli povahy, jakkoli byly sděleny skupinou Moneta Platební Služby.

Moneta Platební Služby a další ochranné známky jsou ochrannými známkami nebo registrovanými ochrannými známkami příslušných vlastníků.

Všechny další názvy produktů uvedené v tomto dokumentu jsou ochrannými známkami příslušných vlastníků.

© Moneta Platební Služby 2018

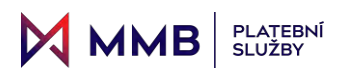

# Obsah

| 1 | Úv     | od      |                                 | 5                            |
|---|--------|---------|---------------------------------|------------------------------|
|   | 1.1    | Úče     | l dokumentu                     | 5                            |
|   | 1.2    | Pod     | pora prohlížeče                 | 5                            |
|   | 1.3    | Usp     | ořádání dokumentu               | 5                            |
|   | 1.4    | Přih    | ılášení                         | 5                            |
|   | 1.5    | Voll    | by nabídky                      | 6                            |
| 2 | Tra    | ansako  | .e                              | 7                            |
|   | 2.1    | l.1     | Dostupné akce                   | 7                            |
|   | 2.2    | Para    | ametry vyhledávání              |                              |
|   | 2.2    | 2.1     | Pole parametrů                  |                              |
|   | 2.2    | 2.2     | Tlačítko vyhledávání            | 9                            |
|   | 2.2    | 2.3     | Tlačítko Vymazat                | 9                            |
|   | 2.3    | Sezi    | nam transakcí                   | 9                            |
|   | 2.3    | 3.1     | Sloupce                         | 9                            |
|   | 2.3    | 3.2     | Zobrazení počtu záznamů         | 9                            |
|   | 2.3    | 3.3     | Navigace stránek                |                              |
|   | 2.3    | 3.4     | Třídění podle sloupce           |                              |
|   | 2.3    | 8.5     | Skrýt sloupec                   |                              |
| 3 | De     | taily t | ransakce                        |                              |
|   | 3.1    | Dos     | tupné akce                      |                              |
|   | 3.1    | l.1     | Tlačítko Tisk                   |                              |
|   | 3.1    | L.2     | Tlačítko Uložit                 |                              |
|   | 3.1    | L.3     | Tlačítko Zpět na vyhledávání    |                              |
|   | 3.2    | Hlav    | vní detaily transakce           |                              |
|   | 3.3    | Hist    | orie transakcí                  |                              |
|   | 3.4    | Pod     | robnosti o zákazníkovi a adrese |                              |
|   | 3.5    | Оре     | erátoři                         |                              |
|   | 3.6    | Pře     | dcházení podvodům               |                              |
|   | 3.7    | Geo     | pgrafická poloha a IP adresa    |                              |
| 4 | Hla    | avní pi | řehled                          | Error! Bookmark not defined. |
|   | 4.1    | Dos     | tupné akce                      | Error! Bookmark not defined. |
|   | 4.1    | l.1     | Seznam transakcí                | Error! Bookmark not defined. |
|   | 4.1    | L.2     | Tlačítko Zobrazit akce          | Error! Bookmark not defined. |
|   | 4.1    | L.3     | Volba transakce                 | Error! Bookmark not defined. |
|   | 4.2    | Para    | ametry vyhledávání              | Error! Bookmark not defined. |
| ٧ | erze 3 | .0      | Strana 2 z 46                   | 31/08/2017                   |

| Þ. |         | 1B     | PLATEBNÍ<br>SLUŽBY            | Uživatelská Příručka | Back-Office a Virtuální Terminál |
|----|---------|--------|-------------------------------|----------------------|----------------------------------|
|    | 4.2.1   | D      | atum                          |                      | Error! Bookmark not defined.     |
|    | 4.2.2   | Μ      | lěna                          |                      | Error! Bookmark not defined.     |
| 5  | Převzít | t plat | bu – Online terminál          |                      |                                  |
| 5  | 5.1 Kr  | rok 1  | – Nový nebo existující záka   | ızník                |                                  |
| 5  | 5.2 Vy  | yhled  | lání a výběr existujícího zák | azníka               |                                  |
| 5  | 5.3 Kr  | rok 2  | – Identifikace nového záka    | zníka                |                                  |
|    | 5.3.1   | Za     | adání ID zákazníka            |                      |                                  |
|    | 5.3.2   | G      | enerovat ID zákazníka         |                      |                                  |
| 5  | 5.4 Kr  | rok 3  | – Adresy nového zákazníka     | 1                    |                                  |
| 5  | 5.5 Kr  | rok 4  | – Detaily platby              |                      | 20                               |
| 5  | 5.6 St  | ep 5   | – Výsledek transakce          |                      | 24                               |
| 6  | Převzít | t plat | bu – odkaz k zaplacení        |                      | 26                               |
| 6  | 5.1 Ú   | daje   | společnosti                   |                      |                                  |
| 6  | 5.2 Pc  | odrok  | onosti odkazu                 |                      |                                  |
|    | 6.2.1   | Id     | entifikační číslo banky       |                      |                                  |
|    | 6.2.2   | Pr     | rodukty                       |                      |                                  |
| 6  | 5.3 Vy  | ytvoř  | it odkaz pro platbu           |                      |                                  |
| 7  | Zrušit. |        |                               |                      |                                  |
|    | 7.1.1   | ΤI     | ačítko akce Zrušit            |                      |                                  |
| 7  | 7.2 Do  | ostup  | oné akce                      |                      |                                  |
| 7  | 7.3 Pa  | aram   | etry vyhledávání              |                      |                                  |
| 7  | 7.4 Se  | eznar  | n transakcí pro zrušení       |                      |                                  |
| 8  | Stažen  | í      |                               |                      |                                  |
| 8  | 3.1 Do  | ostup  | oné akce                      |                      | 35                               |
|    | 8.1.1   | ΤI     | ačítko pro plné stažení       |                      |                                  |
| 8  | 3.2 Pa  | aram   | etry vyhledávání              |                      | 35                               |
| 8  | 3.3 Se  | eznar  | n transakcí pro stažení       |                      |                                  |
| 9  | Refunc  | dace.  |                               |                      |                                  |
| ç  | 9.1 Do  | ostup  | oné akce                      |                      |                                  |
|    | 9.1.1   | ΤI     | ačítko pro plnou refundaci    |                      |                                  |
|    | 9.1.2   | ΤI     | ačítko pro částečnou refun    | daci                 |                                  |
| ç  | 9.2 Pa  | aram   | etry vyhledávání              |                      |                                  |
| ç  | 9.3 Se  | eznar  | n transakcí pro refundaci     |                      |                                  |
| 10 | Vybrar  | né pře | ehledy – podrobný přehled     | transakcí            |                                  |
| -  | L0.1 Do | ostup  | oné akce                      |                      |                                  |
| -  | LO.2 Pa | aram   | etry vyhledávání              |                      | 40                               |
|    | 10.2.1  | Po     | ole parametrů                 |                      | 40                               |

| M  | Μ    | MB     | PLATEBNÍ<br>SLUŽBY           | Uživatelská Příručka | Back-Office a Virtuální Terminál |
|----|------|--------|------------------------------|----------------------|----------------------------------|
|    | 10.2 | 2.2 -  | Flačítko Náhled přehledu     |                      |                                  |
|    | 10.2 | 2.3 -  | Γlačítko Stáhnout CSV přehle | d                    | 40                               |
|    | 10.2 | 2.4 -  | Flačítko Vymazat             |                      | 40                               |
| 11 | Vyb  | rané p | řehledy – souhrnný přehled.  |                      | 41                               |
| 11 | L.1  | Dostu  | ipné akce                    |                      | 41                               |
| 11 | L.2  | Parar  | netry vyhledávání            |                      |                                  |
|    | 11.2 | 2.1 1  | Pole parametrů               |                      |                                  |
|    | 11.2 | 2.2 -  | Flačítko Náhled přehledu     |                      |                                  |
|    | 11.2 | 2.3 -  | Flačítko Stáhnout PDF        |                      |                                  |
| 11 | L.3  | Příkla | d přehledu                   |                      |                                  |
| 12 | Nast | tavení |                              |                      |                                  |
| 12 | 2.1  | Nasta  | vení hesla                   |                      |                                  |
| 12 | 2.2  | Nasta  | ivení data/času              |                      | 45                               |
|    | 12.2 | 2.1    | /olba formátu data           |                      | 45                               |
|    | 12.2 | 2.2    | /olba časového pásma         |                      | 45                               |
| 12 | 2.3  | Nasta  | ivení 3D Secure (Ecom)       |                      | Error! Bookmark not defined.     |
|    | 12.3 | 3.1 I  | -iltry                       |                      | Error! Bookmark not defined.     |
| 12 | 2.4  | Nasta  | ivení jazyka                 |                      | 46                               |

# MMB PLATEBNÍ 1 Úvod

# 1.1 Účel dokumentu

Účelem tohoto dokumentu je poskytnout uživateli Back-Office a Virtuálního Terminálu Intelligent Payments Group pomoc při provádění úloh, které je možné v aplikaci provádět.

# 1.2 Podpora prohlížeče

Tato aplikace podporuje prohlížeč Google Chrome. Ujistěte se, že máte nainstalovanou nejnovější verzi.

# 1.3 Uspořádání dokumentu

Tento dokument se zabývá každou položkou nabídky zobrazenou na levé straně obrazovky aplikace. Každá položka nabídky má vlastní kapitolu.

# 1.4 Přihlášení

Poté, co přejdete na URL adresu aplikace, budete muset pro přístup do systému zadat uživatelské jméno a heslo.

| 4  |       |   |
|----|-------|---|
| a, |       | ۲ |
| 0  | Český |   |

Uživatel má také možnost volby jazyka:

- Angličtina
- Francouzština
- Italština
- Maďarština
- Mexické
- Nederlands
- Němčina
- Polština
- Španělština

Kliknutím na ikonu oka v poli hesla může uživatel místo teček vidět aktuální heslo. To lze použít, pokud při zadávání hesla dojde k problémům.

Pokud je zadáno neplatné uživatelské jméno a/nebo heslo, objeví se zpráva s informací pro uživatele.

Neplatné uživatelské jméno a/nebo heslo

Po úspěšném přihlášení je výchozí vstupní stránkou nabídka Transakce a je zobrazena vlevo od obrazovky aplikace.

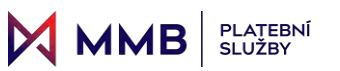

# 1.5 Volby nabídky

Klepnutím na položky nabídky se zobrazí funkce jednotlivých voleb nabídky.

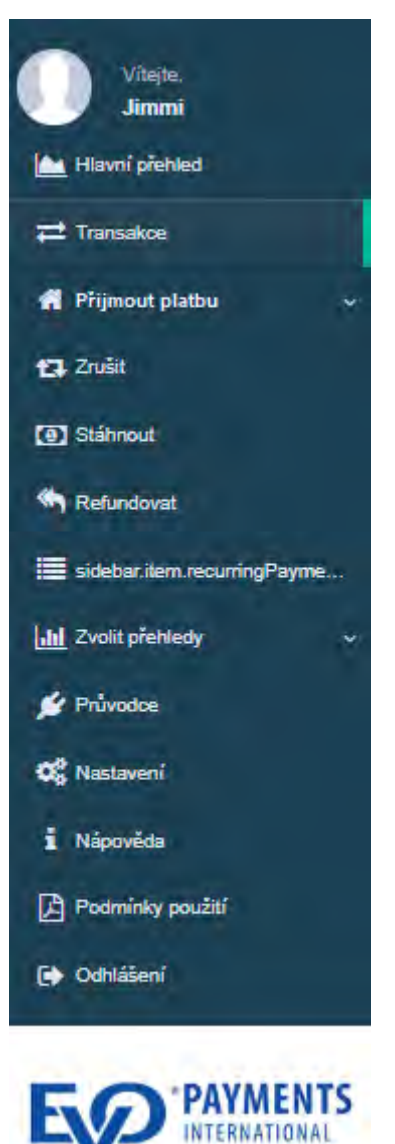

Aktuálně vybraná volba je označena zelenou čarou vpravo od textu.

Volbu nabídky lze vybrat v libovolném okamžiku procházení voleb nabídky.

Pokud tak učiníte, veškerá provedená práce nebo postup v předchozí volbě budou ztraceny.

# 2 Transakce

Primárním účelem stránky Transakce je umožnit uživateli najít transakci, aby bylo možné zobrazit detail transakce (viz oddíl 3 – Detaily transakce).

Stránka Transakce je výchozí vstupní stránkou po úspěšném přihlášení.

|                                |                        | Jméno zákaznika:       |                             | Stave                 |                    |                  |                  |          | Detare     |                   |                         |
|--------------------------------|------------------------|------------------------|-----------------------------|-----------------------|--------------------|------------------|------------------|----------|------------|-------------------|-------------------------|
| objeanávity.                   |                        | umino piliacnika       |                             |                       | Zvolt stavy        |                  |                  |          |            | Didum             |                         |
| 10 zákoznika:<br>10 zákoznika  |                        | Částka:                | Castka:                     |                       |                    |                  |                  |          |            |                   |                         |
|                                |                        | mat + 0                |                             | 100-                  | Zvalit ménu (miny) |                  |                  |          |            |                   | ft Vymazat Q Vyt        |
| azit 10 v Záznamů              |                        |                        |                             |                       |                    |                  |                  |          |            |                   |                         |
| e           Pokus o autorizaci | * D zikazelka          | ~ ID objednivky        | * Jméno zákaznika – Typ kar | y - Phili ülturkekens | - Čiska - Plep     | olitanà ilast Ph | epolitael kurz ~ | 10 Sec.  | Typ transa | aae 🔹 Typ operace | - Suv -                 |
| 2018-10-25 12:28 52            | BOUUs7xbqU/Wbw/WQU1g   | Uwkspitumot7Ayg\$citaN | VISA                        | 1831801228311111      | CZK 05.00          | €2.205           | 24.932           | •        | deposit.   | PURCHASE          | STAŽENO                 |
| 2018-10-25 12:29:34            | 8OUUs7xbqU/MbwrWLU1g   | set/JOJF 04225 aRDerDe | VISA                        | 1851881226111111      | 028 12.00          | 6.0.451          | 24.94002         |          | deposit.   | PURCHASE          | STADENCI                |
| 2016-10-25 12:28:57            | BQUUs7xbqU/Whee/WLU1g  | (pP2p4gmsu5000Ak32     | VISA                        | 4651881226511111      | C2K 23.00          | € 0.923          | 24,84577         | ÷        | deposit    | PURCHASE          | STAŽINO                 |
| 2018-18-25 12:20:22            | ly1855w2kiLH4yW6uK27UR | a45g0za/Mi1FibM0u      | VISA                        | *451681228311111      | CZK 34 00          | 4.1.395          | 24.02009         |          | 0épóáž     | TUNCHASE          | GREEALS                 |
| RRA71T 2018-10-20 12:37.48     | y7855v2kEHo(960X37UB   | 3FUg30HINGeNeK7g       | Visa                        | 1831885229311111      | C2K (6.05          | 4.0.842          | 24 02212         | <b>_</b> | deposit    | FURCHASE          | STAŻENO                 |
| 2010-10-20 12:37 13            | 80UUs7sbqUVMmmWLU1g    | 0Dris78s7mamV8DVgW83K  | VISA                        | 1831001220311111      | C2K 13.00          | €0.521           | 24.85252         | -        | Append     | FURCHADE          | ETAŽENO                 |
| BRAZIT 2018-10-28 12:28:47     | 7Fythfdd1103ATbOHSdV   | eyOxppi/LE785anever+b  | VISA                        | 1031001229011111      | CZK 13.00          | € 0.521          | 24.95202         | -        | deposit    | PURCHASE          | STAENO                  |
| 2010-10-20 12:25:57            | 2004Og1Qs0400001g      | TVes75gr11245Avr8D/    | VISA                        | 1631081229911111      | CZK 13.00          | \$0,521          | 24 95702         |          | CHOOLE     | AUTH              | INDERTY AN ORDER PRETTY |
| 2018-10-28 12:23:50            | JMEARADY/60/PLIDH7LFI  | NikZ3Sex42/Wyseriuh    | VISA                        | 1831891229311111      | C2K 13.00          | € 0,521          | 74.96202         | •        | BADONA     | PURCHASE          | STALENCI                |
|                                |                        |                        |                             |                       |                    |                  |                  |          |            |                   |                         |
|                                |                        |                        |                             |                       |                    |                  |                  |          |            |                   |                         |

Obrazovka Transakce má dvě části:

- Parametry vyhledávání: slouží k nalezení konkrétní transakce nebo skupiny transakcí na základě kritérií vyhledávání
- Seznam transakcí: zobrazuje výsledky vyhledávání na základě parametrů vyhledávání

Počátečním nebo výchozím stavem je pro obchodníka posledních 10 transakcí pro všechny zákazníky, ve všech měnách, pro všechny částky a stavy transakce.

## 2.1.1 Dostupné akce

### 2.1.1.1 Tlačítko Zobrazit akce

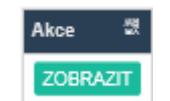

Každý řádek v Seznamu transakcí má v levém sloupci tlačítko Zobrazit.

Klepnutím na tlačítko Zobrazit otevřete Detaily transakce pro zobrazení podrobnějších informací o objednávce.

# 2.2 Parametry vyhledávání

| 1D objettnávky: | Jméno zákoznika: | Stav:              | Datum:               |
|-----------------|------------------|--------------------|----------------------|
| ID bajedněkký   | Jméno zákaznika  | Zvost stavy        | Dalum                |
| 10 zálosznika:  | Částia:          | méne:              |                      |
| ID zákaznike    |                  | Zvalit měnu (měny) | 8 Vymazat Q Vybledat |

# 2.2.1 Pole parametrů

Parametry vyhledávání umožňují uživateli najít transakce na základě kritérií vepsaných do těchto polí:

| Parametr           | Podmínky                                                                                                    |
|--------------------|----------------------------------------------------------------------------------------------------|
| ID objednávky:     | transakce založená na známém identifikátoru objednávky<br>všechny transakce, u kterých má identifikátor objednávky podobný vzorec znaků <u>– Přibližný řetězec se</u><br><u>shoduje,</u> např. "abc" vrátí všechny hodnoty, které obsahují tato písmena, např. "efg123abc456" a "abcdef";<br>čím lépe je položka definována, tím přesnější jsou výsledky vyhledávání<br><b>pokud použijete parametr ID objednávky samostatně na začátku vstupu, všechny ostatní parametry jsou</b><br><b>potlačeny</b>                                                                                             |
| ID zákazníka:      | pokud vstup začíná jakýmkoli jiným parametrem, parametr ID objednávky je potlačen<br>všechny transakce pro zákazníka na základě známého identifikátoru zákazníka<br>všechny transakce, u kterých má identifikátor zákazníka podobný vzorec znaků – <u>Přibližný řetězec se</u><br>shoduje, např. "abc" vrátí všechny hodnoty, které obsahují tato písmena, např. "efg123abc456" a "abcdef";                                                                                                    |
| Jméno<br>zákazníka | čím lépe je položka definována, tím přesnější jsou výsledky vyhledávání<br>všechny transakce pro zákazníka na základě známého jména zákazníka<br>jestliže má několik zákazníků stejné jméno, všichni se zobrazí v seznamu<br>všechny transakce, kde má jméno zákazníka podobný vzorec znaků – <u>Přibližný řetězec</u><br><u>se shoduje,</u> např. "eva" vrátí všechny identifikátory, které obsahují tato písmena, např. "Richard Evans",<br>"Eva                                                                                                    |
| Částka             | <ul> <li>Perone" a "Stevan Kurmski"; čím lépe je položka definována, tím přesnější jsou výsledky vyhledávání</li> <li>všechny transakce pro jednotlivou částku nebo rozsah částek, nabízené možnosti jsou: <ul> <li>Mezi: jsou zadány dvě hodnoty, které poskytují celkový rozsah hodnot</li> <li>Rovná se: jediná hodnota</li> <li>Nerovná se: jediná hodnota</li> <li>Méně než: jedna hodnota definuje rozsah hodnot menších než zadaná hodnota, mimo tuto hodnotu</li> <li>Větší než: jedna hodnota definuje rozsah hodnot vyšších než zadaná hodnota, mimo tuto hodnotu</li> </ul> </li> </ul> |
| Stav               | všechny transakce v jednom stavu nebo v několika stavech<br>každá hodnota Stavu musí být zvolena samostatně, při kliknutí na pole parametrů jsou dostupné hodnoty:<br>STAŽENO<br>REFUNDACE PROVEDENA<br>ZAMÍTNUTO<br>CHYBA<br>NEÚPLNÉ<br>NEPŘIPRAVENO KE STAŽENÍ<br>PŘIPRAVENO KE STAŽENÍ<br>ZRUŠENO                                                                                                    |
| Měna               | všechny transakce v jedné měně nebo v několika měnách<br>každá hodnota měny musí být zvolena samostatně, kliknutím na pole parametrů je seznam dostupných měn<br>omezen na ty, ve kterých je obchodováno<br>Zobrazené hodnoty jsou měnové kódy ISO 4217. Úplný seznam zveřejňuje <u>Mezinárodní organizace pro</u><br><u>normalizaci.</u>                                                                                                    |
| Datum              | jsou vybrány všechny transakce v časovém období pro pokus o autorizaci, od a do data<br>je možné vybrat jeden den zvolením stejného data pro Od a Do nebo to lze také provést dvojitým<br>kliknutím na datum<br>rozsah dat může být okamžitě vybrán klepnutím a podržením prvního data a poté přetažením na<br>požadovanou položku Do data, druhá možnost je vybrat všechna data, která leží mezi nimi – což je stejné<br>jako klepnutí na možnost Od data a poté klepnutí na možnost Do data                                                                                                    |

Uživatelská Příručka

# 2.2.2 Tlačítko vyhledávání

Po zadání parametrů vyhledávání klikněte na tlačítko Hledat.

Ne vždy je nutné kliknout na tlačítko Hledat. U ID objednávky, ID zákazníka a zákaznického jména po zadání 4 znaků a krátké pauze ve psaní aplikace aktualizuje seznam.

## 2.2.3 Tlačítko Vymazat

Tlačítko Vymazat slouží pouze k vymazání parametrů vyhledávání. Neresetuje Seznam transakcí do počátečního nebo výchozího stavu.

Pro resetování Seznamu transakcí do počátečního nebo výchozího stavu, tj. pro vymazání výsledků vyhledávání, musí uživatel znovu kliknout na volbu nabídky Transakce.

# 2.3 Seznam transakcí

| ee 👻 Pokus o autorizati      | * Dzikamika                | <ul> <li>D objednivky</li> </ul> | <ul> <li>Jméno zákaznika</li> </ul> | <ul> <li>Typ karty - PAN úðtutokenu</li> </ul> | <ul> <li>Castia ~</li> </ul> | Přepolitaná část. v | Piepolitaci kurz * | 3DSee* | Typ transakce | <ul> <li>Typ operace</li> </ul> | - Stav |  |
|------------------------------|----------------------------|----------------------------------|-------------------------------------|------------------------------------------------|------------------------------|---------------------|--------------------|--------|---------------|---------------------------------|--------|--|
| 2018-10-25 18:50-04          | OKBLUHRUNGS-PROM           | damo-1540452083000               | Niger II arage                      |                                                | € 100.00                     | £ 102.31            | 1.22008            | -      | stepolit      | ALITH                           | CHYDA  |  |
| 2015-10-25 10-54-40          | JOLNONTSDUTT APRILIPHE WAA | dame-1540402878022               | Nigel Farage                        |                                                | € 2.50.00                    | £317.23             | 1.22608            | -      | depoint       | ALITH                           | CHYEA  |  |
| 2018-10-25 18 02.41          | beRBAVT7SRAVSFGW3GeJ       | demo-1540482751045               | Nipel Farage                        |                                                | 6.429.00                     | £.340.905           | 1.22606            | 1      | deposit       | AUTH                            | CHYEA  |  |
| 2018-10-25 18:52:24          | C75altheOgL1SXRFY8L        | demo-1540482734874               | Nipil Farage                        |                                                | R 100.00                     | £ 235.47            | 1.22005            | -      | deposit       | AUTH                            | CHVBA  |  |
| 2018-10-26 18-80-84          | B.HOHRBKOW762mpBHpG        | demo.1840482847385               | Nigel Farage                        |                                                | £ 90.00                      | £ 75,402            | 1.22004            | -      | Aspeki        | HITH                            | CHIBA  |  |
| 2018-10-26 18-49-83          | 2pOurDMAS2HRWTUg4          | damo. 1840482184235              | Nigel Farape                        |                                                | € 200.00                     | £.207.005           | 1.22006            | -      | deposit       | AUTH                            | CHIRA  |  |
| 2010-10-25 10 49-31          | xe9MJ0EBKX8K9Kx6UZd        | deino-1540402580785              | Nogel Farage                        |                                                | € 140.00                     | 6-277.014           | 1.22006            | -      | 040000        | ALITH                           | CHVBA  |  |
| 2010-10-25 10 47-50          | AMOODEPVMMMAAVIL           | 04mo-1540402452701               | Nor Fallor                          |                                                | € 60.09                      | C ALL DIA           | 1 22004            | -      | 040000        | AUTH                            | CHVEA  |  |
| 2018-10-20 18.47.27          | wrTkyl8TitlestkWDsCa8      | dame-1040482437083               | Nepel Parage                        |                                                | 4 235.00                     | £ 192.041           | 1 22605            | -      | deput         | AUTH                            | CHYBA  |  |
| 0100A217 2018 10 28 18 47 00 | The WEWHOVDESHTCD          | demo-1040482410000               | Numi Paraga                         |                                                | € 453 05                     | £ 209.45            | 1.22008            | -      | deputit       | AUTH                            | CHYBA  |  |

## 2.3.1 Sloupce

Seznam transakcí zobrazuje následující sloupce:

| Slouper            | Ponis                                                                                                    | Parametr        |
|--------------------|----------------------------------------------------------------------------------------------------|-----------------|
| 51000000           | pro každý záznam je k dispozici tlačítko Zobrazit, které zobrazuje podrobnosti                                                                                                    | vymedavam       |
| Akce               | transakce                                                                                                    |                 |
| Pokus o autorizaci | Bylo zasláno datum a čas autorizace platby                                                                                                    | Datum           |
| ID zákazníka       | Identifikátor zákazníka v systému obchodníka                                                                                                    | ID zákazníka    |
| ID objednávky      | Identifikátor objednávky v systému obchodníka                                                                                                    | ID objednávky   |
| Jméno zákazníka    | Jméno zákazníka zaznamenané v databázi IPG                                                                                                    | Jméno zákazníka |
| Typ karty          | Typ karty použitý pro transakci                                                                                                    |                 |
| PAN účtu/tokenu    | Token pro 14 nebo 16místný číselný kód je embosován na bankovní nebo<br>kreditní kartu a zakódován do magnetického proužku karty. PAN identifikuje<br>vydavatele karty a účet a obsahuje kontrolní kód jako nástroj pro ověření. |                 |
| Částka             | Měna a celková částka transakce, včetně výše objednávky, daní, přepravy a<br>případných slev                                                                                                    | Částka<br>Měna  |
| 3D Sec.            | Zda bylo pro objednávku použito zabezpečení 3D Security                                                                                                    |                 |
| Stav               | Aktuální stav transakce                                                                                                    | Stav            |

## 2.3.2 Zobrazení počtu záznamů

V levém horním rohu stránky Seznam transakcí nad sloupcem Akce lze změnit počet zobrazených transakcí na 10, 25, 50 nebo 100.

| Zobrazit | 10              | Položky         |  |  |  |  |
|----------|-----------------|-----------------|--|--|--|--|
| Akce     | 25<br>50<br>100 | s o autorizaci  |  |  |  |  |
| ZOBRAZ   | 2018            | -10-16 17:34:58 |  |  |  |  |

U

### 2.3.3 Navigace stránek

MMB

V pravém dolním rohu obrazovky jsou navigační tlačítka stránky.

|       |           |   |   |   |   |       | >        |
|-------|-----------|---|---|---|---|-------|----------|
| První | Předchozí | 2 | 3 | 4 | 5 | Další | Poslední |

### 2.3.4 Třídění podle sloupce

Vpravo od každého záhlaví sloupce je šipka dolů. Klepnutím na toto tlačítko můžete seřadit sloupec ve vzestupném (A až Z, 1, 2, 3, ...) nebo sestupném (Z až A, ..., 3, 2, 1) pořadí.

| * | Pokus o autorizaci             | * ID   |
|---|--------------------------------|--------|
| π | 2018-10-25 1 👔 Sefadit vzestup | DK     |
| Π | 2018-10-25 1 JF Seradit sestup | ně j0L |
| π | 2018-10-25 1 * Skrift sloupec  | bei    |
| π | 2018-10-25 10,000              | C7     |

Když je zvolen způsob řazení, zobrazí se u názvu sloupce šipka, která udává směr řazení; nahoru pro vzestupné, dolů pro sestupné.

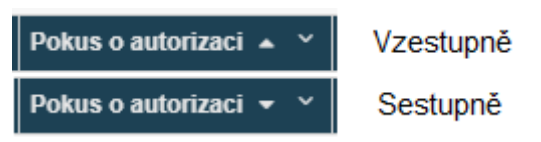

### 2.3.4.1 Odstranění třídění

Opětovné klepnutí na nabídku řazení sloupců zobrazí další položku "[CHYBÍ]". Klepnutí na toto pole odstraní sloupec ze seznamu a seznam bude aktualizován.

| * | Pokus o autorizaci 🔺 🛛 👻  | ID |
|---|---------------------------|----|
| π | 2014 Jà Señadit vzestupně | 38 |
| π | 2014 JF Seřadit sestupně  | 36 |
| π | 2014 x Odstranit seřadit  | 36 |
| π | 2014 Stand clauran        | 38 |
| π | 2014                      | 36 |
|   |                           | -  |

Pokud nejsou vybrány žádné sloupce, které se mají setřídit, předpokládá se výchozí stav, ve kterém je uvedený seznam seřazen ve vzestupném pořadí podle pokusu o autorizaci.

### 2.3.4.2 Jiná možnost: Jedno kliknutí na záhlaví sloupce

Jedno kliknutí na záhlaví sloupce změní řazení vzestupně, sestupně a bez řazení. Na začátku, pokud není sloupec setříděn, je setříděn ve vzestupném pořadí.

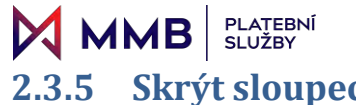

# 2.3.5 Skrýt sloupec

Poslední položka v nabídce Třídění sloupců skryje sloupec ze seznamu. V níže uvedeném příkladu byl sloupec ID zákazníka skryt:

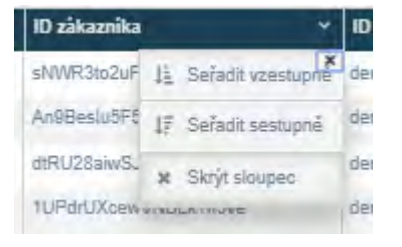

| Zobrazit | 10 | ۳ | Záznamů |
|----------|----|---|---------|
|----------|----|---|---------|

| Akce ~   | Pokus o autorizaci  | <ul> <li>ID objednávky</li> </ul> | <ul> <li>Jméno zákaznika</li> </ul> | Y Typ karty Y | PAN účtu/tokenu  | Y Částka Y | Přepočítaná část | Přepočítaci kurz 🗠 | 3DSec." | Typ transakce | * Typ operace | * Stav *                |
|----------|---------------------|-----------------------------------|-------------------------------------|---------------|------------------|------------|------------------|--------------------|---------|---------------|---------------|-------------------------|
| ZOBRAZIT | 2018-10-26 12:29:52 | UvkkjXUIN8T7Ayg5cXbN              |                                     | VISA          | 1831861229311111 | CZK 55.00  | € 2.208          | 24.932             | -       | deposit       | PURCHASE      | STAŽENO                 |
| ZOBRAZIT | 2018-10-26 12:29:24 | swVJ0aFokZIZEwRQwIDv              |                                     | VISA          | 1831861229311111 | CZK 12.00  | €0.481           | 24.94802           | •       | deposit       | PURCHASE      | STAŽENO                 |
| ZOBRAZIT | 2018-10-26 12:28:57 | lpIP2g4qmvlu5GOOMk3Z              |                                     | VISA          | 1831861229311111 | СZК 23.00  | € 0.922          | 24.94577           |         | deposit       | PURCHASE      | STAŽENO                 |
| ZOBRAZIT | 2018-10-26 12:28:22 | a45qOzsJVis1FiInfVDu              |                                     | VISA          | 1831861229311111 | CZK 34.00  | € 1.384          | 24.92689           | -       | deposit       | PURCHASE      | STAŽENO                 |
| ZOBRAZIT | 2018-10-26 12:27:48 | 3FiUg3I0HilhCeNeKITq              |                                     | VISA          | 1831861229311111 | CZK 16.00  | € 0.642          | 24.92212           | •       | deposit       | PURCHASE      | STAŽENO                 |
| ZOBRAZIT | 2018-10-26 12:27:13 | 0Drb75u7mzmV8CVgW82K              |                                     | VISA          | 1831861229311111 | СZК 13.00  | € 0.521          | 24.95202           |         | deposit       | PURCHASE      | STAŽENO                 |
| ZOBRAZIT | 2018-10-26 12:26:47 | ldyOkggKrUE7BSsnmmHb              |                                     | VISA          | 1831861229311111 | CZK 13.00  | € 0.521          | 24.95202           | -       | deposit       | PURCHASE      | STAŽENO                 |
| ZOBRAZIT | 2018-10-28 12:25:57 | 7VdbT5geY3Z48iAvrBDJ              |                                     | VISA          | 1831861229311111 | CZK 13.00  | € 0.521          | 24 95202           | -       | deposit       | AUTH          | NEPŘIPRAVENO KE STAŽENÍ |
| ZOBRAZIT | 2018-10-26 12:23:50 | 49xZ3Sqs42jINyscr0uh              |                                     | VISA          | 1831861229311111 | CZK 13.00  | € 0.521          | 24.95202           | •       | deposit       | PURCHASE      | STAŽENO                 |
| ZOBRAZIT | 2018-10-26 12:23:25 | tPzt//9YW9MJ0hOhzisEA             |                                     | VISA          | 1831861229311111 | CZK 12.00  | €0.481           | 24.94802           | -       | deposit       | PURCHASE      | STAŽENO                 |

# 3 Detaily transakce

Stránka Detaily transakce zobrazuje detail jednotlivé transakce. Stránka neexistuje jako volba v nabídce, takže vlevo od stránky není zvýrazněna žádná položka.

Vysvětlení polí zobrazených na stránce naleznete ve slovníčku pojmů.

|                            |                                                                                            |                                                                                                    | 😝 Tisk 🛛 🖸 Uk                                                                                                    |
|----------------------------|--------------------------------------------------------------------------------------------|----------------------------------------------------------------------------------------------------|----------------------------------------------------------------------------------------------------|
| Harni detaily transakce    |                                                                                            | Záharrik                                                                                                    | Předshizení podrodán                                                                                                    |
| objednivky: UvidgXUIN6T7Ay | rgScXbN                                                                                    | Ref BDUUx7xbgUVVbechVd.U1g                                                                                                    | Zabazpečení statby Žádná impěřiná SDs kansakow                                                                                                    |
| voleno: 2018-10-26 12-2    | 10                                                                                         | Rel. obchodniky:                                                                                                    | Výsledek 10 šeouw Bez zabezpečení 30 Secare, vrásení                                                                                                    |
| kót KALSPK                 |                                                                                            | Index                                                                                                    | Výsteniek AVS (vystěm intěření adresy) tVA                                                                                                    |
| MOTO                       |                                                                                            | Zemił. 🛌 Česká republika                                                                                                    | Wishesink CAW (tootmota aveillen) striktele kartul 33/5.                                                                                                    |
| CZK 55                     |                                                                                            | STAZENO Telefor N/A                                                                                                    | Washadab CVV7 Readwarts and and intelliging intelliging better 2014                                                                                                    |
| obitinà dativa E 2,206     |                                                                                            | E-mail 104                                                                                                    | Characteristics in the second state of the second second s |
| solution 24.932            |                                                                                            | Nangarri, M/A                                                                                                    | EG. Nea                                                                                                    |
| CZK D                      |                                                                                            |                                                                                                    | JAD NA                                                                                                    |
| mé C2K 0                   |                                                                                            | Poznámky                                                                                                    | Bioda umistimi-Země IP adresy (GI) neodpovláti zemi zastání (GZ)                                                                                                    |
| C2K 0                      | 29 510 Inservaction Invided. (2016):16:36710:29-520 Interview consider: ConditibilityCards |                                                                                                    | NA .                                                                                                    |
| vansahre deposit           | ered summer some for a land, and a second summer prove providence.                         | Fahluračni adresa                                                                                                    | Geografická polohu a IP adresa: 85 115 155 209                                                                                                    |
| OPHING PLIRCHASE           |                                                                                            | N/A                                                                                                    | Man Satellite                                                                                                    |
|                            |                                                                                            | Česká republika                                                                                                    | nap our at                                                                                                    |
|                            | sedestically charse wahit to a                                                             | Doročovani adresa                                                                                                    | and the second second se                                                                                                    |
|                            | VISA                                                                                       | NUA.                                                                                                    |                                                                                                    |
|                            | **** **** **** 7777                                                                        | Сезка гериблиа                                                                                                    |                                                                                                    |
|                            | JAN NOWAK                                                                                  | Adresa ziskaznika                                                                                                    |                                                                                                    |
|                            | 15/50                                                                                      | N/A                                                                                                    | Lesin - A                                                                                                    |
|                            |                                                                                            | Cesas republika                                                                                                    | Moonth Casta                                                                                                    |
|                            |                                                                                            | and the second second sec | Google Haster 2216 Google Terms of Des Terms of Des Terms |
| listorie transakci         |                                                                                            | Operation                                                                                                    |                                                                                                    |
| N-26 12-29-52 all minute   | vytvoreno<br>rokus o autorizari                                                            | Autorizerral infotestcom2                                                                                                    |                                                                                                    |
| 1-75 17 79 54+8 minuta     | autorizováno                                                                               | Stalieni provedit JujA                                                                                                    |                                                                                                    |
| Fall 12 28 25 40 minute    | Ve frontě pro stažení                                                                      | Zeylani provedi 32A                                                                                                    |                                                                                                    |
| ALL DE LY DE LE LE MONSTON | staženo                                                                                    | Robuston forward \$203                                                                                                    |                                                                                                    |

# 3.1 Dostupné akce

## 3.1.1 Tlačítko Tisk

Tlačítko Tisk umístěné v pravém horním rohu stránky aktivuje funkci tisku v prohlížečích.

## 3.1.2 Tlačítko Uložit

Tlačítko Uložit umístěné v pravém horním rohu stránky umožní uživateli uložit detaily jako soubor PDF.

## 3.1.3 Tlačítko Zpět na vyhledávání

Tlačítko Zpět na vyhledávání v pravé dolní části stránky vrátí stránku zpět na předchozí stránku. Může to být stránka Transakce nebo Hlavní přehled (viz oddíly 2 Transakce a 4 Hlavní přehled). Po kliknutí na tlačítko Zobrazit zůstane zachována konfigurace stránek.

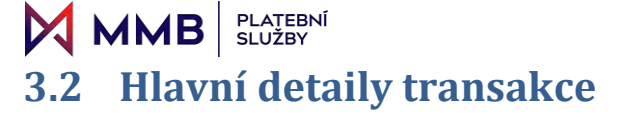

| Hlavni detaily t   | ransakce                                   |                                                                |         |
|--------------------|--------------------------------------------|----------------------------------------------------------------|---------|
| Ref. objednávky:   | UvkkjXUIN6T7Ayg5cXbN                       |                                                                | 2       |
| Souvisejici ref:   | N/A                                        |                                                                |         |
| vytvořeno:         | 2018-10-26 12:29:52                        |                                                                |         |
| Aut. kód:          | KAL3PK                                     |                                                                |         |
| Тур:               | MOTO                                       |                                                                |         |
| Částka:            | CZK 55                                     |                                                                | STAŽENO |
| Přepočítaná částka | € 2,206                                    |                                                                |         |
| Přepočítací kurz   | 24.932                                     |                                                                |         |
| Objednávka:        | CZK 55                                     |                                                                |         |
| Dañ:               | CZK 0                                      |                                                                |         |
| Poštovné:          | CZK 0                                      |                                                                |         |
| Sleva:             | CZK 0                                      |                                                                |         |
| Popis:             | [2018-10-26T10:29:53] transaction finisher | d. [2018-10-26T10:29:52] transaction created: CreditDebitCards |         |
| Typ transakce:     | deposit                                    |                                                                |         |
| Typ operace:       | PURCHASE                                   |                                                                |         |
|                    |                                            |                                                                |         |
|                    | 1                                          | IPMORGAN CHASE BANK N.A.                                       |         |
|                    |                                            | VISA                                                           |         |
|                    |                                            | **** **** **** PPPP                                            |         |
|                    |                                            | JAN NOWAK                                                      |         |
|                    |                                            | EXORES 12/20                                                   |         |
|                    |                                            | 100 721 62                                                     |         |

Oddíl Hlavní detaily transakce zobrazuje nejdůležitější informace o objednávce, reference, datum vytvoření, částky, obrázek karty s údaji a aktuální stav. Reference objednávky je ta, která byla zaznamenána obchodníkem.

# 3.3 Historie transakcí

| Historie transakcí           |                    |
|------------------------------|--------------------|
| 2018-10-16 17:34:58+0 minuta | vytvořeno          |
| 2018-10-16 17:34:58+0 minuta | pokus o autorizaci |

Historie transakcí zobrazuje kroky v procesu platby, kterými transakce prošla. Seznam je v sestupném chronologickém pořadí.

# MMBPLATEBNÍ<br/>SLUŽBYUživatelská Příručka3.4Podrobnosti o zákazníkovi a adrese

| Zákazník                  |     |
|---------------------------|-----|
| Ref.: IVGugQyXuuwoJ742NF0 | 2   |
| Ref. obchodníka:          |     |
| Jméno:                    |     |
| Země: 🝆 Česká republika   |     |
| Telefon:N/A               |     |
| E-mail: N/A               |     |
| Narození: N/A             |     |
| Doznámku                  |     |
| Poznamky                  | N/A |
| Esktursőní adroca         |     |
| Takulacili adresa         |     |
| MA                        |     |
| Doručovací adresa         |     |
| N/A                       |     |
| ► Česká republika         |     |
| Adresa zákazníka          |     |
| N/A                       |     |
| Ceska republika           |     |

Podrobnosti o zákazníkovi a adrese zobrazují informace o zákazníkovi. Zobrazují se dvě reference: Referencí je ID zákazníka v databázi IPG, referencí obchodníka je identifikátor obchodníka uložený v databázi.

# 3.5 Operátoři

| Operátoři                |  |
|--------------------------|--|
| Autorizoval:infotestcom2 |  |
| Stažení provedl:N/A      |  |
| Zrušení provedl::N/A     |  |
| Refundaci provedl:N/A    |  |

Operátoři zobrazují uživatele v organizaci obchodníka, kteří se zapojili v klíčových bodech historie transakce. V případě potřeby je poskytnut základní záznam pro audit.

# MMB PLATEBNÍ 3.6 Předcházení podvodům

| Předcházení podvodům                                            |
|-----------------------------------------------------------------|
| Zabezpečení platby:Žádná úspěšná 3Ds transakce                  |
| Výsledek 3D Secure: Bez zabezpečení 3D Secure, vrácení          |
| Výsledek AVS (systém ověření adresy):N/A                        |
| Výsledek CAVV (hodnota ověření držitele karty):N/A              |
| Výsledek CVV2 (hodnota ověření držitele karty 2):N/A            |
| ECI: N/A                                                        |
| XID: N/A                                                        |
| Shoda umístění:Země IP adresy (GI) neodpovídá zemi zaslání (CZ) |

Předcházení podvodům ukazuje výsledky kontrol, které rozhraní API brány IPG u transakcí provedla.

# 3.7 Geografická poloha a IP adresa

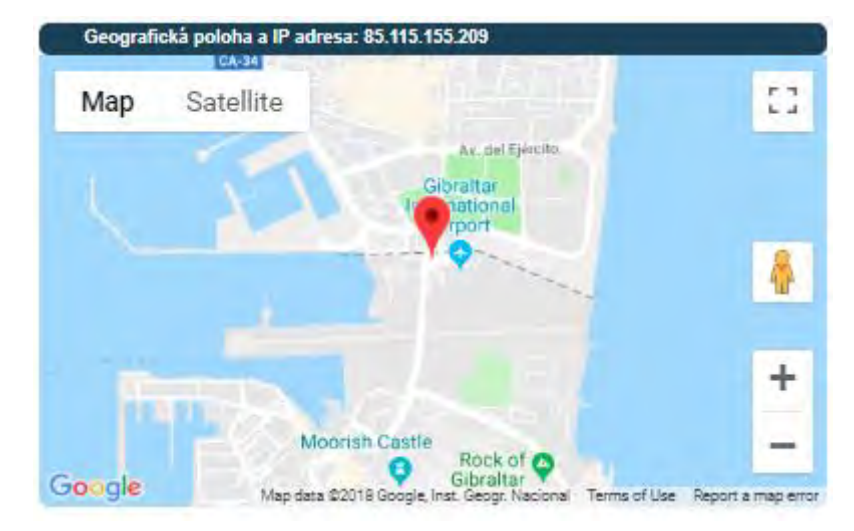

Geografická poloha a IP adresa zobrazují umístění bodu transakce na mapách Google a IP adresu zařízení, které platbu provedlo.

To lze použít jako základní kontrolu ohledně podvodů nebo upozornit na potenciálně podezřelou transakci.

# 4 Převzít platbu – Online terminál

PLATEBNÍ SLUŽBY

Volba Převzít platbu – Online terminál umožňuje uživateli stáhnout platbu od uživatele na dálku, a to buď telefonicky, nebo pokud je to autorizováno, prostřednictvím e-mailu, zaslání objednávky nebo podobné komunikace.

Platby lze provést s číslem nebo bez čísla CVV uvedeného na kartě.

# 4.1 Krok 1 – Nový nebo existující zákazník

Prvním krokem je zjistit, zda je zákazník pro organizaci zákazníkem, který se vrací, nebo zákazníkem novým.

Existující zákazníci mohou být vyhledáni v dalším kroku, když je vybrána volba "Existující zákazník".

| 1 Terminál |                                       |  |
|------------|---------------------------------------|--|
| 2          | Zvolte typ zákazníka                  |  |
| 3          | A Rový zákazník Q Existující zákazník |  |
| 6          |                                       |  |

# 4.2 Vyhledání a výběr existujícího zákazníka

Pokud má být platba převzata od existujícího zákazníka, může uživatel na obrazovce vyhledat a vybrat zákazníka.

| 👺 Existující zákazníci                             |                                                              |                                              |                                                                                   |                                                       |  |  |  |  |  |  |
|----------------------------------------------------|--------------------------------------------------------------|----------------------------------------------|-----------------------------------------------------------------------------------|-------------------------------------------------------|--|--|--|--|--|--|
| ID zákazníka:                                      | Jméno zákazníka:                                             | Příjmení zákazníka:                          | Telefonní číslo:                                                                  |                                                       |  |  |  |  |  |  |
| ID zákazníka                                       | Jméno zákazníka                                              | Příjmení zákazníka                           | Telefonní číslo                                                                   | 2+ Nový zákazník                                      |  |  |  |  |  |  |
| E-mail:                                            | Rozsah dat objednávky:                                       |                                              |                                                                                   |                                                       |  |  |  |  |  |  |
| E-mail                                             | Datum 🗮-                                                     |                                              |                                                                                   |                                                       |  |  |  |  |  |  |
| Zobrazit 10 v Záznamů                              |                                                              |                                              |                                                                                   |                                                       |  |  |  |  |  |  |
| Akce V Akce V ID zákazníka V Reference obchod Jmén | o zákazníka 🗸 Telefonní číslo 🛛 E-mail 🛛 👋 ID poslední objed | Datum poslední objed.x. Poslední adresa v Po | oslední fakt. adresa (poslední fakturační adres: Poslední doruč. adresa (poslední | doručovací ad.:: Objednávky celke.:: Refundace celkem |  |  |  |  |  |  |

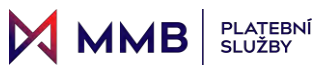

Zákazníka lze nalézt pomocí dostupných polí. Jsou podporována částečná vyhledávání, takže se v seznamu zobrazí seznam zákazníků, kteří vyhovují parametrům vyhledávání. Poté může být vybrán požadovaný zákazník.

# Existující zákazníci

| ID zákaznika:<br>ID zákaznika<br>E-mail:<br>E-mail |                         |                        | Jméno zák<br>Jméno zá<br>Rozsah da<br>Datum | kazníka:<br>ákazníka<br>It objednávky: |                 | <b></b> | Příjmení zákazníka:<br>Příjmení zákazníka | 3                       | Telefonní číslo:<br>Telefonní číslo |                                                   | 會 Vyr                                         | L+ Nový zákazník       |                  |
|----------------------------------------------------|-------------------------|------------------------|---------------------------------------------|----------------------------------------|-----------------|---------|-------------------------------------------|-------------------------|-------------------------------------|---------------------------------------------------|-----------------------------------------------|------------------------|------------------|
| Zobrazi<br>Akce                                    | t 10 ▼ Zázi<br>Y Akce Y | namů<br>ID zákazníka v | Reference obchod                            | Jméno zákaznika 🗸                      | Telefonni číslo | E-mail  | ✓ ID poslední objed:                      | Datum poslední objed.:. | Poslední adresa v                   | Poslední fakt. adresa (poslední fakturační adres: | Poslední doruč. adresa (poslední doručovací a | d.x Objednávky celke.x | Refundace celkem |
| ZVOL                                               | IT UPRAVIT              | NGugQyXuuwoJ7          |                                             |                                        |                 |         | BhhjPMWu9Ow4zs                            | 2018-10-26 12:48:06     | Česká republika (CZ),               | Česká republika (CZ),                             | Česká republika (CZ),                         | 24,00                  | A                |
| ZVOL                                               | UPRAVIT                 | iyT855vZkEHqW8i        |                                             |                                        |                 |         | a45qOzsJVis1Filnf                         | 2018-10-26 12:28:22     | Česká republika (CZ),               | Česká republika (CZ),                             | Česká republika (CZ),                         | 50,00                  |                  |
| ZVOL                                               | UPRAVIT                 | 80UUs7xbqUVVb          |                                             |                                        |                 |         | UvkkjXUIN6T7Ayg                           | 2018-10-26 12:29:52     | Česká republika (CZ),               | Česká republika (CZ),                             | Česká republika (CZ),                         | 103,00                 |                  |
| ZVOL                                               | UPRAVIT                 | 7FY0YddD1N3ATk         |                                             |                                        |                 |         | ldyOkggKrUE7BSs                           | 2018-10-26 12:26:47     | Česká republika (CZ),               | Česká republika (CZ),                             | Česká republika (CZ),                         | 13,00                  |                  |
| ZVOL                                               | UPRAVIT                 | 39DrlOg1QpUiKM         |                                             |                                        |                 |         | 7VdbT5geY3Z48iA                           | 2018-10-26 12:25:57     | Česká republika (CZ),               | Česká republika (CZ),                             | Česká republika (CZ),                         | 13,00                  |                  |
| ZVOL                                               | UPRAVIT                 | JmphRhDyl60iPLC        |                                             |                                        |                 |         | 49xZ3Sqs42jINyscr                         | 2018-10-26 12:23:50     | Česká republika (CZ),               | Česká republika (CZ),                             | Česká republika (CZ),                         | 13,00                  |                  |
| ZVOL                                               | UPRAVIT                 | BmkTTGPY4cEeR          |                                             |                                        |                 |         | tPzvV9YW9MJ0hO                            | 2018-10-26 12:23:25     | Česká republika (CZ),               | Česká republika (CZ),                             | Česká republika (CZ),                         | 12,00                  |                  |
| ZVOL                                               | UPRAVIT                 | 453OWKPQ99M15          |                                             | áčďéěíňóřš                             |                 |         | XFZSUs4NwYhE5                             | 2018-10-25 17:44:47     | Česká republika (CZ),               | Česká republika (CZ),                             | Česká republika (CZ),                         | 12,00                  |                  |
| ZVOL                                               | UPRAVIT                 | egqM4ztvntoTKSg        |                                             |                                        |                 |         | ziWikdWilMY6cDB                           | 2018-10-25 17:40:50     | Česká republika (CZ),               | Česká republika (CZ),                             | Česká republika (CZ),                         | 12,00                  |                  |

Pokud zákazník nemůže být nalezen, tzn., že se nejedná o vracejícího se zákazníka platební brány IPG, musí uživatel znovu kliknout na volbu nabídky Online terminálu a zvolit Nový zákazník.

Pokud je zákazník nalezen, klikněte v příslušném řádku na tlačítko Zvolit (přejděte na oddíl 5.5 Krok 4 – Detaily platby).

#### PLATEBNÍ SLUŽBY

MMB

# 4.3 Krok 2 – Identifikace nového zákazníka

Pokud je vybrána volba "Nový zákazník", musí uživatel nejprve zadat osobní údaje zákazníka.

| 2 Prevz  | ZIT PIATDU – Pro noveno zakaznika Pole označená * jsou povinná |                              |
|----------|----------------------------------------------------------------|------------------------------|
|          | * ID zákazníka                                                 | C Generovat ID zákazníka 🗆   |
| <b>Y</b> | Křestní jméno                                                  |                              |
| 4        | Prostřední jméno / iniciály                                    |                              |
|          | Příjmení                                                       |                              |
| 5        | Typ dokladu                                                    | - Zvolte typ                 |
|          | Číslo dokladu                                                  |                              |
|          | Telefonní číslo                                                | Uveďte kód země nebo oblasti |
|          | E-mail                                                         |                              |
|          | Pohlaví                                                        | Mužské Ženské                |
|          | Datum narození                                                 | dd-MM-yyyy                   |
|          |                                                                | Zrušit Další                 |

Identifikaci zákazníka je nutné zadat nebo vygenerovat dříve, než lze zadat další údaje zákazníka.

## 4.3.1 Zadání ID zákazníka

Uživatelé, kteří mají svůj vlastní interní systém správy zákazníků, mohou chtít uložit vlastní ID zákazníka z tohoto systému do databáze IPG, jako například číslo účtu / ID. V tom případě je toto ID zákazníka zadáno nebo zkopírováno a vloženo do pole ID zákazníka.

| * ID zákazníka |  | C Generovat ID zákazníka 🗆 |
|----------------|--|----------------------------|
|----------------|--|----------------------------|

NIKDY NEKLIKEJTE na pole "Generovat ID zákazníka", protože by to přepsalo zadanou hodnotu.

Pokud k tomu došlo neúmyslně, jednoduše zrušte zaškrtnutí políčka "Generovat ID zákazníka", aby se pole vymazalo, a zadejte ID znovu.

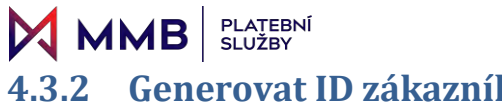

# 4.3.2 Generovat ID zákazníka

Pokud uživatelé nemají vlastní systém správy zákazníků nebo nemají zájem uložit svá identifikační čísla zákazníků do databáze IPG, může být zaškrtnutím políčka vygenerováno náhodné ID zákazníka.

| * ID zákazníka | sRD5IXcstCwHzVIBhldN | C Generovat ID zákazníka 🗹 |
|----------------|----------------------|----------------------------|
|                |                      |                            |

# 4.4 Krok 3 – Adresy nového zákazníka

| dresa zákazníka              | Doručo   | vací adresa             | Fakturační adresa            |  |
|------------------------------|----------|-------------------------|------------------------------|--|
| lázev domu                   | Název d  | lomu                    | Název domu                   |  |
| íslo domu                    | Číslo do | mu                      | Číslo domu                   |  |
| íslo bytu                    | Číslo by | /tu                     | Číslo bytu                   |  |
| ázev ulice                   | Název u  | lice                    | Název ulice                  |  |
| lēsto                        | Město    |                         | Město                        |  |
| raj                          | Kraj     |                         | Kraj                         |  |
| sč                           | PSČ      |                         | PSČ                          |  |
| tát                          | Stát     |                         | Stát                         |  |
| Země                         | *Země    |                         | *Země                        |  |
| Česká republika              | ▼ Česká  | á republika             | ▼<br>Česká republika         |  |
| elefon                       | Telefon  |                         | Telefon                      |  |
| Uvedte kód země nebo oblasti | Uvedt    | e kód země nebo oblasti | Uvedte kód země nebo oblasti |  |

Pokud je doručovací a fakturační adresa stejná, je třeba vyplnit pouze pole Adresa zákazníka. Údaje se vyplní automaticky z polí Adresa zákazníka. Pokud tomu tak není, změňte odpovídajícím způsobem tlačítka Ano/Ne a vyplňte podrobnosti.

# 4.5 Krok 4 - Detaily platby

K tomuto kroku se dostanete po:

- Procesu zadání nového zákazníka (viz oddíly 5.3 a 5.4), nebo
- Výběrem existujícího zákazníka (viz oddíl 5.2)

Zde jsou zadávány podrobnosti transakce. Především částky a kam směřují finanční prostředky.

| označená * jsou povinná                  |                 |                                                  |
|------------------------------------------|-----------------|--------------------------------------------------|
| átce                                     |                 | Náhled transakce                                 |
| e plátce stejný jako zákazník? Ano Ne    |                 |                                                  |
| ástky k úhradě a měna                    |                 |                                                  |
| eference obchodnika                      |                 |                                                  |
| yp transakce                             | *mēņa           |                                                  |
| Nákup                                    | T CZK           | v PRODEJ                                         |
| dentifikační číslo banky                 |                 | GZK - 0.00                                       |
| 72000435 - EVO Czech Test Merchant - CZK |                 | 2018-10-26 14:32:43                              |
| pracovat bez CVV? Ano Ne                 |                 | Ref. zákazníka: gxW/IBllum2KGe<br>ID objednávky: |
| /ýše objednávky                          | Částka přepravy |                                                  |
| a.oo                                     | 0.00            |                                                  |
| ástka daně                               | Zadat slevu     |                                                  |
| 0.00                                     | 0.00            |                                                  |
| elková částka                            |                 |                                                  |
| 0.00                                     | Pña             | istoupit k platbě                                |

Uživatelská Příručka

Pokud se údaje o příjemci platby liší od zákazníka transakce, musí být zadány osobní údaje příjemce platby.

Zde se také určuje, zda má být zadáno číslo CVV, a to klepnutím na pole Ano nebo Ne. To ovlivňuje, jak bude vypadat další obrazovka, viz níže.

|                                            | PLATEBNÍ<br>SLUŽBY    |   | Uživatelská Příručka                | Back-Office | a Virtuální Termir                                |
|--------------------------------------------|-----------------------|---|-------------------------------------|-------------|---------------------------------------------------|
| Zákazník –                                 | - platební údaje      |   |                                     |             |                                                   |
| Pole označená * jsou povinr                | ná                    |   |                                     |             |                                                   |
| Plátce                                     |                       |   |                                     |             | Náhled transakce                                  |
| Je plátce stejný jako zál<br>Křestní jméno | kaznik? Ano Ne        |   | Příjmení                            |             |                                                   |
| Typ dokladu                                |                       |   | Číslo dokladu                       |             |                                                   |
| - Zvolte typ                               |                       |   | E mail                              |             |                                                   |
| Uvedte kód země nebo                       | o oblasti             |   |                                     |             | PRODEJ                                            |
| Datum narozeni                             |                       | E | ID zákazníka (pokud je registrován) |             | CZK - 0.00<br>PRODEJ:<br>2018-10-26 14:32:43      |
| Částky k úhradě a měna                     |                       |   |                                     |             | Ref. zákazníka: gxWiBilum2KGeYI<br>ID objednávky: |
| Reference obchodníka                       |                       |   |                                     |             | P                                                 |
|                                            |                       |   |                                     |             |                                                   |
| *Typ transakce                             |                       |   | *ména                               |             |                                                   |
| Nákup                                      |                       | ٣ | CZK                                 | •           |                                                   |
| *identifikační číslo bank                  | ky                    |   |                                     |             |                                                   |
| 72000435 - EVO Czech                       | h Test Merchant - CZK |   |                                     |             |                                                   |
| Zpracovat bez CVV?                         | Ano Ne                |   |                                     |             |                                                   |
| *Výše objednávky                           |                       |   | Částka přepravy                     |             |                                                   |
| 0.00                                       |                       |   | 0.00                                |             |                                                   |
| Částka daně                                |                       |   | Zadat slevu                         |             |                                                   |
| 0.00                                       |                       |   | 0.00                                |             |                                                   |
|                                            |                       |   |                                     |             |                                                   |
| celková částka                             |                       |   |                                     |             |                                                   |

Pokud jste vyplnili údaje příjemce platby (je-li požadováno) a výši platby, klikněte na tlačítko Přistoupit k platbě a zadejte detaily platební karty. Spodní část obrazovky se rozbalí, aby bylo možné zadat podrobnosti o kartě.

| MMB                    | PLATEBNÍ<br>SLUŽBY                                   | Uživatelská Příručka Back-C                  | Office a Virtuální Termina       |
|------------------------|------------------------------------------------------|----------------------------------------------|----------------------------------|
| Zákazník               | – platební údaje                                     |                                              |                                  |
| ole označená * jsou p  | ovinnä                                               |                                              |                                  |
| Plátce                 |                                                      |                                              | Náhled transakce                 |
| Je plátce stejný jak   | o zákáznik? Ano Ne                                   |                                              |                                  |
| Částky k úhradě a m    | ěna                                                  |                                              |                                  |
| Reference obchodn      | ika                                                  |                                              |                                  |
| ref1234                |                                                      |                                              |                                  |
| *Typ transakce         |                                                      | "mēna                                        |                                  |
| Nákup                  |                                                      | CZK T                                        | PRODEJ                           |
| *identifikační číslo l | banky                                                |                                              | CZK - 65.00                      |
| 72000435 - EVO C       | zech Test Merchant - CZK, CZK, EUR, EUR              |                                              | PRODEJ: ref1234                  |
| Zpracovat bez CVV      | Ano Ne                                               |                                              | Ref. zákazníka: gxWIBIlum2KGeYPz |
| Muéa obiodoávku        |                                                      | Částko vženzníci                             | ID objednavky:                   |
| 100.00                 |                                                      | 5.00                                         | Pře                              |
| Částka daně            |                                                      | Zadat slevu                                  |                                  |
| 10.00                  |                                                      | 50.00                                        |                                  |
| celková částka         |                                                      |                                              |                                  |
| 65.00                  |                                                      | Změnit částku                                |                                  |
| Celková částka musi    | být větší nebo rovna 0.10 a menší nebo rovné 1000000 |                                              |                                  |
|                        | 7 usfahn nikhi kuida nikewana Kasifa D               | CS (72) no abstracting - Papin Tast Marshanf |                                  |
|                        | E VZBENU UCU MUUD VURIjosna verka s                  |                                              |                                  |
|                        | číslo kany<br>poro o                                 |                                              |                                  |
|                        | plane of plane of                                    | vydání bezpečnosiní kód                      |                                  |
|                        | Note Rep. Note Rep.                                  | 9 (800                                       |                                  |
|                        | iméno na kané                                        |                                              |                                  |
|                        | Protestina y caracterizada ese                       |                                              |                                  |
|                        | Zrušit                                               | Zaplatit                                     |                                  |
|                        | bi •                                                 | AMB : =                                      |                                  |

Pokud u pole "Pokračovat bez CVV?" zůstalo "Ne", platba kartou bude vyžadovat zadání čísla CVV:

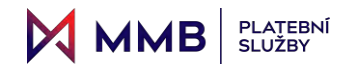

| Z vašeh | o účtu bude odepsána částka 65 CZK pro obchodníka: Czech Test Merchant |
|---------|------------------------------------------------------------------------|
|         | D9CA04B5-AF64-40B6-B7F9-658A80621887                                   |
|         | číslo karty                                                            |
|         | 0000 0000 0000 🔒                                                       |
|         | platná od platná od vydání bezpečnostní kód<br>MM RR MM RR 1 000       |

| méno na kartě  |  |  |  |
|----------------|--|--|--|
| jméno na kartě |  |  |  |

| Zrušit | Zaplatit |  |  |  |
|--------|----------|--|--|--|
|        |          |  |  |  |

V opačném případě se pole CVV nezobrazí:

| Z vašeho účtu bude odepsána částka 65 CZK pro obchodníka: Czech Test Merchant |
|-------------------------------------------------------------------------------|
| D 9 C A 0 4 B 5 - A F 6 4 - 4 0 B 6 - B 7 F 9 - 6 5 8 A 8 0 6 2 1 8 8 7       |
| číslo karty                                                                   |
| 0000 0000 0000 🔒                                                              |
| platná od platná od vydání<br>MM RR MM RR 1<br>iméno na kartě                 |
| jméno na kartě                                                                |
|                                                                               |
| Zrušit Zaplatit                                                               |
|                                                                               |

Poznámka: Pokud má být platba provedena bez CVV a neklepli jste na pole "Ano", klepnutí na tlačítko "Změnit částku" umožní uživateli tuto chybu opravit.

# MMBPLATEBNÍ<br/>SLUŽBY4.6Step 5 - Výsledek transakce

| Zákazník - Výsledek                                                                                                    | k transakce                                    |                                    |         |
|----------------------------------------------------------------------------------------------------|------------------------------------------------|------------------------------------|---------|
| 3                                                                                                    |                                                | Vaše transakce byla schválena      | ⊖ Tisk. |
| •                                                                                                    | VISA                                           | E-mail pro potvrzení transakce     |         |
| 5                                                                                                    | 4111 11*****1111                               | E-mail<br>emailaddress@hotmail.com | 4       |
|                                                                                                    | MR CARDHOLDER = 94/28                          |                                    |         |
|                                                                                                    | PRODEJ                                         |                                    |         |
|                                                                                                    | CZK - 65.00                                    |                                    |         |
| Fakturace adresa:<br>Česká republika                                                                                   |                                                |                                    |         |
| Poštovné adresa:<br>Česká republika                                                                                    |                                                |                                    |         |
| 2018-10-26 14:32:43<br>Ref. zákazníka: gxWIBIlum2KGeYPzHUV6<br>ID objednávky: yeuCrOo2elh7k2mshZAu<br>Aut. kód: MGJKC5 |                                                |                                    |         |
|                                                                                                    | Zpět na domovskou stránku Prověst novou platbu |                                    |         |

Při úspěšné platbě má uživatel čtyři možnosti:

- 1. Vytisknout si výslednou stránku pomocí tlačítka pro tisk vpravo nahoře, kdy se použije přednastavená funkce tisku prohlížeče
- 2. Odeslat potvrzení o transakci e-mailem na e-mailovou adresu poskytnutou zákazníkem kliknutím na ikonu e-mailu 💶. Pokud byl e-mail odeslán, obdrží uživatel zprávu "Potvrzení bylo úspěšně odesláno"

Pokud je potřeba, může uživatel změnit e-mailovou adresu, např. pokud byla původní adresa zadána nesprávně nebo pokud uživatel požádal o zaslání potvrzení na jinou adresu, než je adresa příjemce platby, v případě, že se příjemce platby lišil od zákazníka

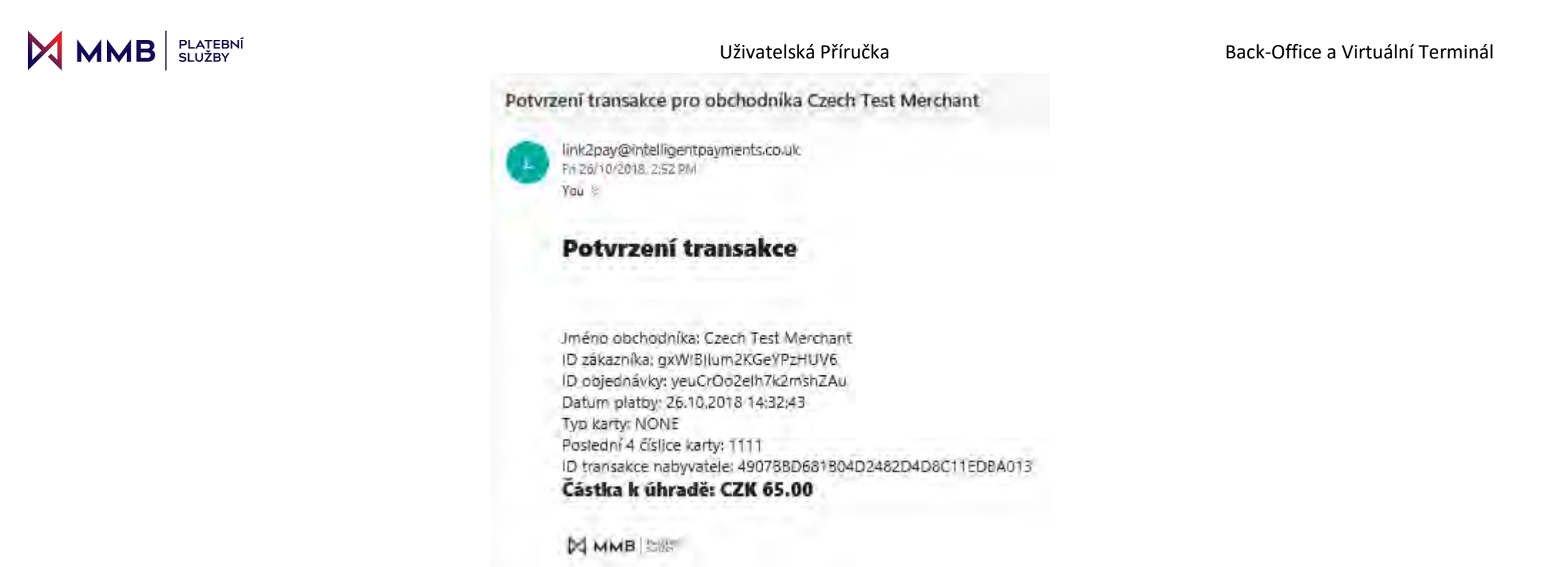

- 3. Pomocí tlačítka Zpět na domovskou stránku přejde uživatel na obrazovku Transakce, což je výchozí obrazovka systému
- 4. Tlačítkem Nová platba přejde uživatel zpět na Krok 1 procesu online terminálu (oddíl 5.1 Krok 1 Nový nebo existující zákazník)

# 5 Převzít platbu – odkaz k zaplacení

Převzít platbu – odkaz k zaplacení umožňuje uživateli nastavit e-mail nebo dočasnou webovou stránku, která poskytne zákazníkovi bezpečný způsob platby. Funkce odešle zákazníkovi e-mail, který zákazníkovi poskytne buď:

• Přímou možnost zaplatit z e-mailu, nebo

Odkaz na zabezpečenou webovou stránku

Zákazník zadá vlastní údaje o kartě do jedné z variant.

Hlavní část obrazovky obsahuje vstupní pole, která jsou nutná k nastavení e-mailu nebo webové stránky:

| % Odkaz pro platbu                                               |                           |                                                  |                                                     |                                       |                                               |
|------------------------------------------------------------------|---------------------------|--------------------------------------------------|-----------------------------------------------------|---------------------------------------|-----------------------------------------------|
| iale zznačená – jsou povinná                                     |                           |                                                  |                                                     |                                       |                                               |
| 🔮 Údaje společnosti                                              |                           |                                                  |                                                     |                                       |                                               |
| *Obshodovat pod jměnem                                           | Earch Test Marrison       |                                                  |                                                     |                                       |                                               |
| Logo: (max. velikosť 60 kb, 500 x 500)                           | e zobrazit logo           |                                                  |                                                     | unoduoa vess                          | 1 Nahrät nový                                 |
| *E-mail zákazniokého servisu                                     | tost@last.com             |                                                  |                                                     |                                       |                                               |
| Telefon zákazniokého cervicu                                     | +44 0123 1234567          |                                                  |                                                     |                                       |                                               |
| Dalčí kontaktní údaja                                            | testigliest.com           |                                                  |                                                     |                                       |                                               |
| B Podrobnosti stránky odkazu                                     |                           |                                                  |                                                     |                                       |                                               |
| *Názey tíránky:                                                  | Test                      |                                                  |                                                     |                                       |                                               |
| <sup>p</sup> Uvibol zpráva                                       | Tastwawa                  |                                                  |                                                     |                                       |                                               |
| *Zpráva s poděkováním                                            | Tast                      |                                                  |                                                     |                                       |                                               |
| T Podrobnosti odkazu                                             | د بالم                    | metre, ciunte II et 45 metre a duatorel prove pl | ersen a Califon, Puracharu printina, Johand na adar | nas teg gartheringen (1) biganisant y |                                               |
| *Datum vyprčeni platnosti                                        | 25, 11, 2018              |                                                  |                                                     | -                                     |                                               |
| *Typ trancakoe                                                   | Nakuo                     |                                                  | T                                                   |                                       |                                               |
| *Mēna obehodnika                                                 | CZK                       |                                                  | T                                                   |                                       |                                               |
| *identifikaóni őlsio banky                                       | 72000435 - EVO Cabon Test | t Marchant - CZK                                 |                                                     |                                       |                                               |
| III Produkty<br>* Zádejte atkspeň jednú položku<br>názav položku | Mnożstyj Javis            | pita Jacanikova paga                             | Tex                                                 |                                       | CIEM Arcure 4.<br>+ Price pointies<br>Čascina |
| 1                                                                | 1                         | I Contraction control                            | + 0                                                 | a                                     | a) =                                          |
|                                                                  | 1                         |                                                  | 0.00<br>utgesteininte pelliem                       | 0.00<br>                              | 0.00<br>taillovit (dath)                      |
|                                                                  |                           | @ wynaft oaiae pa                                | platki                                              |                                       |                                               |

Napravo jsou k dispozici náhledy e-mailu a stránky odkazu.

#### 

| hied e-mails | Nátvied stránky odkazu                                                                                                    |                                                |  |
|--------------|----------------------------------------------------------------------------------------------------|------------------------------------------------|--|
| Upravit      | Zobiazł                                                                                                    | Lietti jako vyonosi                            |  |
| P            | Pořadí objednávky ID objednávky                                                                                                    |                                                |  |
| V            | Ažený zikazníku.                                                                                                    |                                                |  |
| 0            | Indržali jsta požadekok na platbu od Ezcien Tost Merchant na 8.88 EZCI                                                                |                                                |  |
| Pr<br>Ki     | ino dokolničkih i platav, praslim klikništa na odkaz uvodený niša nebo zkaplnujile tento bdkaz<br>Jistnište zde pro dokoničeni platby | iz a Vlaža na do přílazového řádku profedista: |  |
| W.           | azměla na vědami, za plalnosti stránivy vyprší (26, 14, 2016).                                                                        |                                                |  |
|              |                                                                                                    |                                                |  |
| 78           | Text cáchoúníka                                                                                                    |                                                |  |
|              | Lass Class Com                                                                                                    |                                                |  |
|              | +44.0/123 12345027                                                                                                    |                                                |  |
|              | Construction of the second of the                                                                                                    |                                                |  |
| 8            | Izeon Tadi Merenant                                                                                                    |                                                |  |
|              |                                                                                                    |                                                |  |
|              |                                                                                                    |                                                |  |
|              |                                                                                                    |                                                |  |
|              |                                                                                                    |                                                |  |

Náhled e-mailu

| *                                                | Czech Test Me                            | erchant                        |                 |      |          |
|--------------------------------------------------|------------------------------------------|--------------------------------|-----------------|------|----------|
| laalaarwa                                        | Didar ID                                 |                                |                 |      |          |
| - Poletka                                        |                                          | All ventration in              | jednotkova cena | they | manualat |
| 1                                                |                                          | 197                            |                 |      | 0.00.    |
| lolai                                            |                                          |                                |                 | 2.8  | 0.00     |
| Annalous and a preside and the system 25, 11, 20 |                                          |                                |                 |      |          |
| Pří dokončení platby vám bude na niže uver       | denou s-malipyou adresu zaslano polyrze: | nL<br>1, nepožeduji potvrzelot |                 |      |          |
| *Zvolte zemi fakturase:                          |                                          |                                |                 |      |          |
| -zvolté zomí                                     | 7                                        |                                |                 |      |          |
| insi<br>Jostiffikari kwa                         |                                          |                                |                 |      |          |
| +44 B123 123455                                  |                                          |                                |                 |      |          |
|                                                  |                                          |                                |                 |      |          |
|                                                  |                                          |                                |                 |      |          |
|                                                  |                                          |                                |                 |      |          |
|                                                  |                                          | Smarth Live at                 | 3               |      |          |
|                                                  |                                          | 100 M                          |                 |      |          |

#### Náhled stránky odkazu

Nejprve jsou vloženy údaje společnosti a podrobnosti odkazu. Poté může být obsah e-mailu a/nebo stránky odkazu upraven.

## MMB PLATEBNÍ SLUŽBY 5.1 Údaje společnosti

| 📽 Údaje společnosti                       |                     |               |               |
|-------------------------------------------|---------------------|---------------|---------------|
| *Obchodovat pod jménem                    | Czech Test Merchant |               |               |
| Logo: (max. velikost 50 kb, 300 x<br>300) | 🗷 zobrazit logo     | název souboru | 1 Nahrát nový |
| *E-mail zákaznického servisu              | test@test.com       |               |               |
| Telefon zákaznického servisu              | +44 0123 1234567    |               |               |
| Další kontaktní údaje                     | test@test.com       |               |               |
| Podrobnosti stránky odkazu                |                     |               |               |
| *Název stránky:                           | Test                |               |               |
| *Uvítací zpráva                           | Testwewe            |               |               |
| *Zpráva s poděkováním                     | Test                |               |               |
| Uložit jako výchozí                       |                     |               |               |

Zadané údaje umožňují uživateli přizpůsobit stránku odkazu a prezentovat firemní stránku, kterou zákazník rozpozná, s odpovídajícími zprávami, jež mu umožní pochopit, co je požadováno.

Tyto údaje jsou nastaveny v systému. Pokud je potřeba, mohou zde být dočasně změněny, ale hodnoty nebudou uchovány pro budoucí transakce. Pokud je nutná trvalá změna, kontaktujte prosím IPG.

| 🏲 Podrobnosti odkazu            |                                                                  |                                         |                                        |                              |
|---------------------------------|------------------------------------------------------------------|-----------------------------------------|----------------------------------------|------------------------------|
| ID objednávky                   |                                                                  |                                         |                                        |                              |
|                                 | ▲ ID objednávky by mělo být jedineč<br>generované ID objednávky. | né, dlouhé 8 až 40 znaků a obsahovat po | ouze písmena a číslice. Ponecháno práz | tdné. Zobrazí se automaticky |
| *Datum vypršení platnosti       | 25. 11. 2018                                                     |                                         | <b>#</b>                               |                              |
| *Typ transakce                  | Nákup                                                            | Ŧ                                       |                                        |                              |
| *Měna obchodníka                | СZК                                                              | Ŧ                                       |                                        |                              |
| *identifikační číslo banky      | 72000435 - EVO Czech Test M                                      | erchant - CZK                           |                                        |                              |
| E Produkty                      |                                                                  |                                         |                                        |                              |
| * Zadejte alespoň jednu položku |                                                                  |                                         |                                        | Daň: Amount %                |
| název položky                   | Množství Jednotka                                                | Jednotková cena                         | Тах                                    | Částka                       |
| 1.                              | 1x                                                               | +                                       | 0 0                                    | % =                          |
|                                 |                                                                  | <b>0.</b><br>objednávka celk            | .00 0.00<br>vem daň celkem             | 0.00<br>celková částka       |

# 5.2.1 Identifikační číslo banky

Pokud má organizace více než jeden bankovní účet k úhradě, je nabídnuta volba identifikačního čísla banky. Příslušné identifikační číslo banky by mělo být vybráno tak, aby splňovalo požadavky transakce.

# 5.2.2 Produkty

Jsou zde uvedeny podrobnosti o objednaných produktech a nákladech, aby zákazník pochopil, za co platí. Musí být zadán alespoň jeden produkt.

Novou položku lze přidat kliknutím na "tlačítko + Přidat položku".

- Název položky stručný popis produktu, který zákazník zakoupil
- Množství kvantita, počet objednaných položek
- Jednotka měrná jednotka položky, vybraná z rozbalovacího seznamu
- Cena za kus jednotková cena za položku
- Daň lze zadat buď částku daně, nebo procentní sazbu daně; zvýrazněná výchozí hodnota je "Částka", kliknutím na symbol "%" se otevře pole pro zadání procent:
  - Částka zadejte částku daně za nákup jedné nebo více zakoupených položek; procenta budou automaticky vypočtena a zobrazena v poli procent
  - % zadejte daňovou sazbu jako procentní sazbu; částka daně z nákupu bude vypočtena a uvedena v poli "Částka"
- Částka je vypočítané pole, tj. nemůže být zadáno; zobrazí se zde (počet ks x cena za kus) + částka daně

Jakmile jsou přidány další položky, pod zadanou poslední položkou se zobrazí "celková objednávka", "celková daň" a "celková částka".

Když jsou vloženy podrobnosti, přidají se do okna Náhled stránky odkazu:

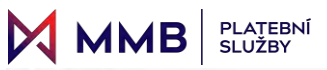

kaz pro platbu

| would dive sound                  |                             |          |          |              |                                                                                                    |                                                         |                                                                                                    |             |      |   |  |
|-----------------------------------|-----------------------------|----------|----------|--------------|----------------------------------------------------------------------------------------------------|---------------------------------------------------------|----------------------------------------------------------------------------------------------------|-------------|------|---|--|
| t Udaje společnosti               |                             |          |          |              |                                                                                                    | a Meat Prop. man.                                       |                                                                                                    |             |      | - |  |
| "Energy of an entran              | Courde Meters               |          |          |              |                                                                                                    | 1 m                                                     |                                                                                                    |             | ng - |   |  |
| an over entroped in eg. on a dear | # 104710                    |          | nan same | 1 meters     |                                                                                                    | 8                                                       | Czech Test M                                                                                                    | erchant     |      |   |  |
| A DECISION OF A DECISION          |                             |          |          |              |                                                                                                    | -                                                       | 2013                                                                                                    |             | _    |   |  |
|                                   |                             |          |          |              |                                                                                                    |                                                         |                                                                                                    |             |      |   |  |
|                                   |                             |          |          |              |                                                                                                    | Tiese I                                                 |                                                                                                    |             | 1    |   |  |
| Test Depend by the                |                             |          |          |              |                                                                                                    | i in c                                                  |                                                                                                    |             |      | - |  |
| Podióbnosti práhly odkuzu         |                             |          |          |              |                                                                                                    | strategy of the latent state of the latent state of the | 10-2                                                                                                    |             |      |   |  |
| -time of the                      | 54C                         |          |          |              |                                                                                                    | et musicies pass ver har valebras                       | CONTRACTOR OF THE OWNER OF THE OWNER OWNER OWNER OWNER OWNER OWNER OWNER OWNER OWNER OWNER OWNER OWNER OWNER OWNER OWNER OWNER OWNER OWNER OWNER OWNER | -           |      |   |  |
| 5/81.0/10                         | Notes .                     |          |          |              |                                                                                                    | specta probabilitation                                  |                                                                                                    |             |      |   |  |
| Station a public result.          | 54                          |          |          |              |                                                                                                    | -105-00-                                                | *                                                                                                    |             |      |   |  |
| Course paint systematic           |                             |          |          |              |                                                                                                    |                                                         |                                                                                                    |             |      |   |  |
|                                   |                             |          |          |              |                                                                                                    | -self-month.                                            |                                                                                                    |             |      |   |  |
| Andrehand other                   |                             |          |          |              |                                                                                                    |                                                         |                                                                                                    |             | -    |   |  |
| CONTRACTOR COMMANY                |                             |          |          |              |                                                                                                    |                                                         |                                                                                                    | in internet |      |   |  |
| O milefinity                      |                             |          |          |              |                                                                                                    |                                                         |                                                                                                    | 1000        |      |   |  |
|                                   |                             |          |          |              |                                                                                                    |                                                         |                                                                                                    |             |      |   |  |
| manue publics present             | 20.0.20                     |          | =        |              |                                                                                                    |                                                         |                                                                                                    | 100         |      |   |  |
| The Personne                      | 1.000                       |          |          |              |                                                                                                    |                                                         |                                                                                                    |             |      |   |  |
| Table memory                      |                             |          |          |              |                                                                                                    |                                                         |                                                                                                    |             |      |   |  |
| Street Hade La Institu            | THE PARTY SHARE THE TAXABLE |          |          |              |                                                                                                    |                                                         |                                                                                                    |             |      |   |  |
|                                   |                             |          |          |              |                                                                                                    |                                                         |                                                                                                    |             |      |   |  |
| Produkty                          |                             |          |          |              |                                                                                                    |                                                         |                                                                                                    |             |      |   |  |
| and a streng and a support        |                             |          |          | ~            |                                                                                                    |                                                         |                                                                                                    |             |      |   |  |
|                                   |                             |          |          | 1.0          | This section                                                                                                    |                                                         |                                                                                                    |             |      |   |  |
| Des (100-30)                      | Reality Jacobi Jacobia Lau  | 764      |          | tues .       |                                                                                                    |                                                         |                                                                                                    |             |      |   |  |
| mik (                             | Ter ( jajan                 | ÷ (+2.   | 12.00    | - + 1000     |                                                                                                    |                                                         |                                                                                                    |             |      |   |  |
| tanin 1.7                         | 10 A 10                     |          | 0.07     | 1 1 1 1 1    |                                                                                                    |                                                         |                                                                                                    |             |      |   |  |
|                                   |                             | 1923,201 |          | (3.4)        | -160,00                                                                                                    |                                                         |                                                                                                    |             |      |   |  |
|                                   |                             |          |          | an a channel | and the second second sec |                                                         |                                                                                                    |             |      |   |  |
|                                   |                             |          |          |              |                                                                                                    |                                                         |                                                                                                    |             |      |   |  |

# MMBPLATEBNÍ<br/>SLUŽBYUživa5.3Vytvořit odkaz pro platbu

Po doplnění údajů o společnosti a detailů odkazu a poté, co je e-mail a stránka odkazu v pořádku, lze kliknout na tlačítko Vytvořit odkaz pro platbu v dolní části stránky. Jakmile k tomu dojde, aplikace vytvoří stránku odkazu pro platbu a pošle e-mail zákazníkovi.

Uživatelská Příručka

Pod tlačítkem Vytvořit odkaz pro platbu lze zadat e-mailovou adresu příjemce:

|                                          | C Vytvořit odkaz pro platbu                                                                       |    |  |  |  |  |  |  |
|------------------------------------------|---------------------------------------------------------------------------------------------------|----|--|--|--|--|--|--|
| https://cashierui-apiqa.test.myriadpayme | ps://cashierui-apiqa.test.myriadpayments.com/ui/link-to-pay//15325a3d-7a18-42f5-8d0a-d3cd068e3994 |    |  |  |  |  |  |  |
| ☑ Odeslat e-mail                         |                                                                                                   |    |  |  |  |  |  |  |
| Text obchodníka                          | Pokud máte dotazy týkající se této objednávky, obratte se na nás                                  | 10 |  |  |  |  |  |  |
| *Na e-mail                               | emailaddress@hotmail.com                                                                          |    |  |  |  |  |  |  |
| A Odeslat e-mailem                       |                                                                                                   |    |  |  |  |  |  |  |

#### Zákazník obdrží e-mail s odkazem na stránku platby:

| ayment request L2P-kJznAjW1qsIk4IDYscAN for Czech Test Merchant                                                                                                    |
|----------------------------------------------------------------------------------------------------|
| L link2pay@intelligentpayments.co.uk<br>Fri 26/10/2018, 3:36 PM<br>You %                                                                                                    |
| Pořadí objednávky L2P-kJznAjW1qslk4IDYscAN                                                                                                    |
|                                                                                                    |
| Vážený zákazníku,                                                                                                    |
| Obdrželi jste požadavek na platbu od Czech Test Merchant na 165 CZK.                                                                                                    |
| Pro dokončení platby, prosím klikněte na odkaz uvedený níže nebo zkopírujte tento odkaz a vložte ho do příkazového řádku prohlížeče<br><u>Klikněte zde pro dokončení platby</u> |
| Vezměte na vědomí, že platnost stránky vyprší 25.11.2018 .                                                                                                    |
| Pokud mÃįte dotazy týkajÃcà se této objednÃįvky, obraÅ¥te se na nÃįs                                                                                                    |
| test@test.com                                                                                                    |
| +44 U123 12345b7<br>test@test.com                                                                                                    |

Czech Test Merchant

Vypadá stejně jako záložka Náhled e-mailu na stránce Back-Office:

| Po             | adí objednávky 123789ABCDEF                                                                                                    |   |
|----------------|----------------------------------------------------------------------------------------------------|---|
| Váže           | ý zákazníku,                                                                                                    |   |
| Obd            | eli jste požadavek na platbu od Czech Test Merchant na 165.00 CZK                                                                                            |   |
| Pro (<br>Klikn | končení platby, prosím klikněte na odkaz uvedený níže nebo zkopírujte tento odkaz a vložte ho do příkazového řádku prohlížeče<br>le zde pro dokončení platby |   |
| Vezr           | te na vědomí, že platnost stránky vyprší 25. 11. 2018 .                                                                                                    |   |
|                |                                                                                                    | _ |
| Pok            | l máte dotazy týkající se této objednávky, obraťte se na nás                                                                                                 | , |
|                | test@test.com<br>+44 0123 1234567                                                                                                    |   |
|                | test@test.com                                                                                                    |   |
| Cze            | 1 Test Merchant                                                                                                    |   |
|                |                                                                                                    |   |
|                |                                                                                                    |   |
|                |                                                                                                    |   |
|                |                                                                                                    |   |

Odkaz vede na stránku, kde může zákazník zadat platební údaje. Poznámka: Zákazník musí před pokračováním zadat svou zemi fakturace:

|                | PLATEBNÍ<br>SLUŽBY                                 | Uživa    | itelská Příruč | ka              | Back- | Office a Virtuální Te |
|----------------|----------------------------------------------------|----------|----------------|-----------------|-------|-----------------------|
| hled e-mailu   | Náhled stránky odkazu                              |          |                |                 |       |                       |
| BEZPECNA PLATE | Pomoci Zakouru                                     |          | () they        | te.             |       |                       |
| R              | 1                                                  | Czech Te | st Mercl       | nant            |       |                       |
| Testwew        | re -                                               | Orderib  |                |                 |       |                       |
|                | # Položka                                          |          | Mnożstvi       | jednotková cena | Dañ   | mezisoučet            |
|                | 1. Produkt 1                                       |          | 4              | 100             | 10    | 110.00                |
|                | 2. Produkt 2                                       |          | t              | 50              | 5     | 165.00                |
|                | Total                                              |          |                |                 | 15.00 | 185.00                |
|                | zvolte zemi                                        |          | *              |                 |       |                       |
| Test           | test@test.com<br>+44 0123 1234567<br>test@test.com |          |                |                 |       |                       |

Toto opět odpovídá oknu Náhled stránky odkazu na stránce Back-Office:

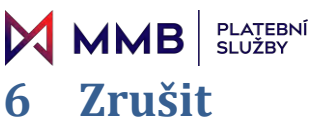

Stránka Zrušit umožňuje uživateli vyhledat konkrétní transakci, aby mohla být zrušena, a fakticky ji anulovat.

| ta Zruš       | šit                 |                          |                      |                     |               |                  |                     |                     |                    |        |                        |                |               |              |
|---------------|---------------------|--------------------------|----------------------|---------------------|---------------|------------------|---------------------|---------------------|--------------------|--------|------------------------|----------------|---------------|--------------|
| D objednávky: |                     | Jméno zákaznika          |                      | Stav:               |               |                  |                     | Uation              | Datum:             |        |                        |                |               |              |
| 3D odjedniky  |                     |                          | Uméno zákazník       |                     |               |                  | Zvolt stavy         |                     |                    |        | Dan                    | Distant        |               |              |
| ID zákaznika: |                     |                          | Částka:              | Částka:             |               |                  | wéna:               |                     |                    |        |                        |                |               |              |
| 10 zákazelka  |                     |                          | med + A              |                     | -             |                  | Zvolit měnu (měriy) |                     | Zvolt měnu (měny)  |        |                        |                | ft Vymazat    | Q Vyhiedal   |
| Zobrazit 10   | · Záznamů           |                          |                      |                     |               |                  |                     |                     |                    |        |                        |                |               |              |
| Akce *        | Polses o autorizaci | ·· Dzikamika             | · Dobjednívky        | ·· Jinino zikaznika | * Typ karty * | PAN üčtutokenu   | * Čistka            | Přepočítaná část. Y | Přepočítaci kurz * | 305ec* | Typ transakce          | - Typ operate  | ~ Stav        | *            |
| Znda          | 2018-10-26-16-11:50 | 8DiAJs7idspiJyVlawiWLU1g | Ent072o0c0kLxVo1ctin |                     | VISA          | 1831301220311111 | C2N 10.0            | €0.401              | 24,90765           |        | #2:03A                 | PARTIAL REFUND | NASTAVENO PRO | D VIRÁCENÍ 4 |
| 20.64         | 2016-10-20 12:25:57 | HTENOMONADTIONOR         | 7Vtb:T5geV3248AvrR0J |                     | VISA          | 101108122431111  | CZK 13.0            | 60.521              | 24.95202           |        | Deposit                | AUTH           | าสารที่สารสาร | NE STAZENI   |
| Zndit         | 2018-10-10 13:30:00 | HIZ.INCTGETHICEBYONU     | serre-1539167939452  |                     | VISA          | 1031001220311111 | 02% 394 0           | e télatr            | 24,93513           | NISA   | thereast in the second | AUTH -         | NASTAVENO PRO | ZACHYCEN     |

# 6.1.1 Tlačítko akce Zrušit

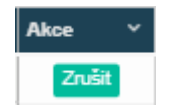

Každý řádek v Seznamu transakcí pro zrušení má v levém sloupci tlačítko Zrušit. Při klepnutí na tlačítko Zrušit je uživatel požádán o potvrzení akce:

| Důležitá informace |                                                                         |    |
|--------------------|-------------------------------------------------------------------------|----|
|                    | Chystāte se zpracovat transakci s ID demo-1539167989452, jste si jisti? |    |
| Zniši              |                                                                         | ок |

Kliknutím na tlačítko Zrušit se uživatel jednoduše vrátí do Seznamu transakcí pro zrušení.

Při klepnutí na tlačítko OK aplikace zpracuje akci Zrušit a potvrdí uživateli, že byla akce provedena:

| Důležitá informace                  |  |
|-------------------------------------|--|
| Transakce (1) byly úspěšné (VOIDED) |  |
| ок                                  |  |

Transakce bude odstraněna ze Seznamu transakcí pro zrušení. Naleznete ji opět pomocí volby Transakce v nabídce (viz oddíl 2).

#### 6.2 Dostupné akce

#### Parametry vyhledávání 6.3

Dostupné parametry vyhledávání a funkce jsou stejné jako u volby Transakce v nabídce (viz oddíl 2.2). K dispozici jsou však pouze transakce se stavem "PŘIPRAVENO KE STAŽENÍ", "NEPŘIPRAVENO KE STAŽENÍ" a "PŘIPRAVENO K REFUNDACI". Jedná se o jediné typy transakcí, které mohou být oprávněně zrušeny.

#### Seznam transakcí pro zrušení 6.4

Zobrazený Seznam transakcí pro zrušení a jeho funkce jsou stejné jako u volby Transakce v nabídce (viz oddíl 2.3), s výjimkou tlačítka Akce. K dispozici jsou však pouze transakce se stavem "PŘIPRAVENO KE STAŽENÍ", "NEPŘIPRAVENO KE STAŽENÍ" a "PŘIPRAVENO K REFUNDACI". Jedná se o jediné typy transakcí, které mohou být oprávněně zrušeny.

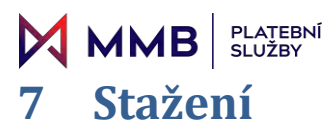

Stránka Stažení umožňuje uživateli vyhledat konkrétní transakci, aby mohla být označena pro stažení za účelem získání předem schválených finančních prostředků z účtu zákazníka, které čekají na další akci.

| Stáhnout                                          |                        |                         |                  |               |                  |                   |         |                    |                    |       |               |               |              |         |     |
|---------------------------------------------------|------------------------|-------------------------|------------------|---------------|------------------|-------------------|---------|--------------------|--------------------|-------|---------------|---------------|--------------|---------|-----|
| ID objednavky:                                    |                        | Imėno zakaznika:        |                  |               | s                | itav;             |         |                    |                    |       | Datum;        |               |              |         |     |
| ID objednävky                                     |                        | Jmano zakaznika         |                  |               |                  | Zvolt stavy       |         |                    |                    |       | Deturn        |               |              | 1       | 6-  |
| fD zákaznika:                                     |                        | Částka:                 |                  |               |                  | téna:             |         |                    |                    |       |               |               |              |         |     |
| ID zākaznika                                      |                        | med - D                 |                  | -00           |                  | Zvora měnu (měny) |         |                    |                    |       |               |               | Vymazat      | Q Vyhie | sat |
| Zobrazn 10 * Záznamú                              |                        |                         |                  |               |                  |                   |         |                    |                    |       |               |               |              |         |     |
| Alice V Alice V Polius o autorizaci               | Y Dzikamika            | · Dotechivky            | Jenino zikazeika | Y Typ karty Y | PAN účhalka      | nu v Částka       | ÷ Ý     | Piepočitani část Y | Piepošitaci kurz 🗸 | 3DSec | Typ transakce | * Typ operace | of Stav      | ×       |     |
| The suday Constrained and 2018-10-28 12 49:08     | NOUDDY/LUMOUT K21/F C2 | (http://dowdest/A/T254a |                  | VISA          | 1011001220311    | HIT CZ            | R 12.00 | 6 h.481            | 24.95202           | -     | deposit       | HTUA          | MPRPRANENO   | RE STAR | -   |
| Pana standard Colouring state 2018-10-26 12/28-57 | 360rtCe1QsUKMCkQ7v.    | 7ViteT5erV3248AvrE0J    |                  | VISA          | 153 158 12203 11 | 111 12            | 13.00   | 60.521             | 28.05202           | 1     | depend        | AUTH          | NEPŘIPRAVENO | KE STAŻ |     |

# 7.1 Dostupné akce

# 7.1.1 Tlačítko pro plné stažení

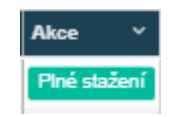

Každý řádek v Seznamu transakcí pro stažení má v levém sloupci tlačítko Plné stažení. Po klepnutí na tlačítko Plné stažení je uživatel požádán o potvrzení akce:

| Důležitá info | rmace                                                                 |      |
|---------------|-----------------------------------------------------------------------|------|
|               | Chystáte se zpracovat fransakci s ID 7VdbT5geY3Z48iAvrBDJ, jste si ji | sti? |
| Znušit        |                                                                       | ок   |

Kliknutím na tlačítko Zrušit se uživatel jednoduše vrátí do Seznamu transakcí pro stažení.

Při klepnutí na tlačítko OK aplikace zpracuje stažení a potvrdí uživateli, že byla akce provedena:

| Důležitá informace                    |
|---------------------------------------|
| Transakce (1) byly úspěšné (CAPTURED) |
| ок                                    |

Transakce bude odstraněna ze Seznamu transakcí pro stažení. Naleznete ji opět pomocí volby Transakce v nabídce (viz oddíl 2).

# 7.2 Parametry vyhledávání

Dostupné parametry vyhledávání a funkce jsou stejné jako u volby Transakce v nabídce (viz oddíl 2.2). Parametr stavu je však deaktivován, neboť pro stažení lze oprávněně nastavit pouze transakce "NEPŘIPRAVENO KE STAŽENÍ".

# 7.3 Seznam transakcí pro stažení

Zobrazený Seznam transakcí pro stažení a jeho funkce jsou stejné jako funkce pro volbu Transakce (viz oddíl 2). K dispozici jsou však pouze transakce se stavem "NEPŘIPRAVENO KE STAŽENÍ". Jedná se o jediné typy transakcí, které mohou být oprávněně staženy.

# MMBPLATEBNÍ8Refundace

Stránka Refundace umožňuje uživateli vyhledat konkrétní transakci, aby bylo možné ji refundovat a vrátit peníze zpět zákazníkovi. Je k dispozici plná nebo částečná refundace.

Seznam transakcí pro refundaci má dva sloupce akce. Je možná plná nebo částečná refundace.

| D abiadalakas                                                                                                    |                                                                                                    |                                                                                                    | Initian aikaanikas                                                                                                    |                                                                                                    |                                                      |                                                                                                    | · Channel                                                                                                    |                                                                                                    |                                                                                                    |                                                                                                    |        | Taluan                                                                                                 |                                                                                                    |                                                                                  |            |
|----------------------------------------------------------------------------------------------------|----------------------------------------------------------------------------------------------------|----------------------------------------------------------------------------------------------------|----------------------------------------------------------------------------------------------------|----------------------------------------------------------------------------------------------------|------------------------------------------------------|----------------------------------------------------------------------------------------------------|----------------------------------------------------------------------------------------------------|----------------------------------------------------------------------------------------------------|----------------------------------------------------------------------------------------------------|----------------------------------------------------------------------------------------------------|--------|----------------------------------------------------------------------------------------------------|----------------------------------------------------------------------------------------------------|----------------------------------------------------------------------------------|------------|
| 1D objednávky                                                                                                    |                                                                                                    |                                                                                                    | Jonino (dikatrika                                                                                                    |                                                                                                    |                                                      |                                                                                                    | Zvolt stavy                                                                                                    |                                                                                                    |                                                                                                    |                                                                                                    |        | Datom                                                                                                  |                                                                                                    |                                                                                  | <b>1</b> . |
| iD zákaznika:                                                                                                    |                                                                                                    |                                                                                                    | Čāstka:                                                                                                    |                                                                                                    |                                                      |                                                                                                    | ména:                                                                                                    |                                                                                                    |                                                                                                    |                                                                                                    |        |                                                                                                    |                                                                                                    |                                                                                  |            |
| iD zákaznika                                                                                                    |                                                                                                    |                                                                                                    | mezi - ().                                                                                                    |                                                                                                    |                                                      | 00                                                                                                    | Zvost měnu (měr                                                                                                    | 9/                                                                                                    |                                                                                                    |                                                                                                    |        |                                                                                                    |                                                                                                    | 8 Vymezat                                                                        | Q Vyhiedat |
| Zobrazit 10 * Z                                                                                                    | Záznamú                                                                                                    |                                                                                                    |                                                                                                    |                                                                                                    |                                                      |                                                                                                    |                                                                                                    |                                                                                                    |                                                                                                    |                                                                                                    |        |                                                                                                    |                                                                                                    |                                                                                  |            |
| Alice V Alic                                                                                                    | ce V Pokus o autorizaci                                                                                                    | v Deitsenite v                                                                                                    | In the later of the later of th | The second second second second second second second second second second second second second second second s | A DESCRIPTION OF                                     | and the second second se | THE OWNER WHEN THE OWNER WHEN THE OWNER                                                                                                    | COLUMN TWO IS NOT                                                                                                    |                                                                                                    | the second second second second second second second second second second second second second second second s                                                                                                    |        | and the second second                                                                                  |                                                                                                    | and the second second                                                            |            |
|                                                                                                    |                                                                                                    |                                                                                                    | ID objectively                                                                                                    | Junno zakamika                                                                                                 | <ul> <li>Typ karty *</li> </ul>                      | PAN ochatokens                                                                                                    | Y Cistka Y                                                                                                    | Piepočitani čist.¥                                                                                                    | Tiepočitaci kurz 🗸                                                                                      | Refundovalelmä 👻                                                                                                    | 30Ses* | Typ transakce                                                                                          | <ul> <li>grid.header.originalOpe:</li> </ul>                                                                                                    | SUM                                                                              |            |
| Pink refereture Čás                                                                                                    | 2018-10-20 10 53-45                                                                                                    | KENTGO/SAK/WHTELN                                                                                                    | 10/FA2ziMRMds-toap2K                                                                                                    | XADeanA ynAtino                                                                                                | VISA                                                 | 13012001229511111                                                                                                    | Clister Clister                                                                                                    | Prepoditana dast.y                                                                                                    | Vepolitaci kurz *                                                                                       | Refundovalelná V<br>CZN 12.00                                                                                                    | 305ec/ | Typ transakce<br>diposit                                                                               | PURDIASE                                                                                                    | STAŽENO                                                                          |            |
| Pink refunctions (Čalo<br>Pink refunctions (Čalo                                                                                                    | 2018-10-20 15 53-43<br>2018-10-28 15 53-43<br>2018-10-28 16 43-52                                                                                                    | KENTGorsAktWHT2tUN<br>prW28uurQXGeVP2HUVE                                                                                                    | HotAzziMRMSkloapök<br>yekörösäeltiTidmenZiku                                                                                                    | VACentra judateo                                                                                               | VISA<br>VISA                                         | 1001001229311111<br>10010012293111111<br>10010012293111111                                                                                                    | C294 12:00<br>C294 12:00                                                                                                    | Prepoditana dist.¥ 1<br>€0 est<br>€2.607                                                                                                    | 24.94302<br>24.94302<br>24.93207                                                                        | C2K 12.00<br>C2K 55.00                                                                                                    | 20Sec* | Typ transakor<br>digonit<br>digonit                                                                    | PURCHASE                                                                                                    | STAŻENO<br>STAŻENO                                                               | -          |
| Pinà refunction Àle<br>Pinà vefunction Àle<br>Pinà refunction Àle                                                                                             | 2010-0110-02010-02010-03-43<br>2010-02010-02010-02010-02010<br>2010-02010-02012-20102                                                                                                    | KENTGORSÅKSWIFTELIN<br>pvW2numQKGeVP2HQUE<br>SOUUK7sbgUAV6mVKL                                                                                                    | HO Gypeninky<br>HOFA2:SIRRISINGHOUDE<br>ym:OOs3elt7t2mst2Au<br>UsaiptUNET7Ayg5c2aA                                                                                                    | viklestnik jmilitino                                                                                           | VISA<br>VISA<br>VISA                                 | 1001001229311111<br>10010012293111111<br>10010012293111111<br>10010012293111111                                                                                                    | Clistica C<br>C294 12:00<br>C294 65:00<br>C294 65:00                                                                                                    | Prepoditana dast.× 1<br>€ 0.491<br>€ 2.697<br>€ 2.208                                                                                                    | 24.94502<br>24.94502<br>24.95207<br>24.93207                                                            | Refundovatelná *<br>Cz8K 12.00<br>Cz8K 65.00<br>Cz8K 45.00                                                                                                    | 205ecr | Typ transakce<br>deposit<br>deposit                                                                    | griddeader originalOpe     PURCHASE     PURCHASE     PURCHASE                                                                                                   | STAŽENO<br>STAŽENO<br>STAŽENO                                                    | *          |
| Piná rokordove Čálo<br>Piná rokordove Čálo<br>Piná rokordove Čálo<br>Piná rokordove Čálo                                                                      | 2018-10-2019 10 53-43<br>2018-10-2019 10 53-43<br>2018-10-2019 10 29 52<br>2018-10-2019 12 29 52<br>2018-10-2019 12 29 52                                                                                                    | MSxTGorsAleXMHTBUN<br>pWEBurdKGeVPzHUAE<br>BOULK7xbgDV/berWL<br>BOULK7xbgDV/berWL                                                                                                    | HORAZEMERKÖSKABOK<br>yeszőlőbén filómekzás<br>Ussaprumotr Aggiorom<br>Issaprumotr Aggiorom<br>Issa Aggiorom                                                                                                    | Vieno Likareka<br>XAQeenä jeäiteo                                                                              | VISA<br>VISA<br>VISA<br>VISA<br>VISA                 | PAN 656204444<br>4051061229311111<br>4031061220311111<br>4031061220311111<br>4031061220311111                                                                                                    | C28K 85:00<br>C29K 95:00<br>C29K 95:00<br>C29K 95:00<br>C29K 92:00                                                                                                    | Preposition clast. / 1<br>€ 0.451<br>€ 2.607<br>€ 2.308<br>€ 0.451                                                                                                    | 7repolitaci kurz *<br>24.94802<br>24.95207<br>24.032<br>24.94802                                        | C2R 12.00<br>C2R 12.00<br>C2R 95.00<br>C2R 46.00<br>C2R 12.00                                                                                                    | 205ec  | Typ transition<br>deposit<br>deposit<br>deposit                                                        | griddeader originalOpe     PURCHASE     PURCHASE     PURCHASE     INSIGHASE     INSIGHASE                                                                       | STAŻENO<br>STAŻENO<br>STAŻENO<br>STAŻENO                                         |            |
| Piná rokundara Čális<br>Piná rokundara Čális<br>Piná rokundara Čális<br>Piná rokundara Čális<br>Piná rokundara Čális                                          | analada anta 2018-10-20 19 53-43<br>alaska meta 2018-10-20 19 53-43<br>alaska meta 2018-10-20 12 28-52<br>analada meta 2018-10-20 12 28-52<br>analada meta 2018-10-20 12 28-57                                                                                                    | KSsTGonsAksWHT8UM<br>pW48umCKGeVP2HU4<br>8CUUs7bgUV/ServKL<br>8CUUs7bgUV/ServKL<br>8CUUs7bgUV/ServKL                                                                                     | HORAZINERADIALOCK<br>HORAZINERADIALOCK<br>JINICOLONITALOCK<br>UNICOLONITALOCK<br>INVLORIONZZI INFORMU<br>INFZERIENUKGOOMAZI                                                                                                    | Americo Zakatrieka<br>KACestrik jonktino                                                                       | VISA<br>VISA<br>VISA<br>VISA<br>VISA                 | PAN 656/16/1299111111<br>123188/1229311111<br>123188/1229311111<br>123188/1229311111<br>123188/1229311111<br>123188/1229311111                                                                                                    | Ciston V<br>C284 85.00<br>C294 85.00<br>C294 85.00<br>C294 85.00<br>C294 12.00<br>C294 12.00                                                                                                    | Prepodilant dat 1<br>€ 2.697<br>€ 2.697<br>€ 2.206<br>€ 0.451<br>€ 0.922                                                                                                    | 24 (46)22<br>24 (46)22<br>24 (22)27<br>24 (22)27<br>24 (22)27<br>24 (24)22<br>24 (24)22<br>24 (24)27    | Refundovatelna V<br>C2K 12.00<br>C2K 65.00<br>C2K 48.00<br>C2K 12.00<br>C2K 12.00                                                                                                    | 205ec  | Typ transakce<br>oleposit<br>deposit<br>deposit<br>deposit<br>deposit                                  | publicade.originalOpe     PURCHASE     PURCHASE     PURCHASE     PURCHASE     PURCHASE     PURCHASE     PURCHASE                                                | STAŻENO<br>STAŻENO<br>STAŻENO<br>STAŻENO<br>STAŻENO                              |            |
| Perà relandare dair<br>Perà relandare dair<br>Perà relandare dair<br>Perà relandare dair<br>Perà relandare dair<br>Perà relandare dair                        | 2014-10-20 (0.03)<br>2014-10-20 (0.03)<br>2014-10-20 (0.03)<br>2014-10-20 (2.28-52)<br>2014-10-20 (2.28-52)<br>2014-10-20 (2.28-52)<br>2014-10-20 (2.28-57)<br>2014-10-20 (2.28-57)<br>2014-10-2                                                                                      | HD:TGorsMick/H788.H<br>gr/W88ue/DXGe/Y2x4U48<br>8/2016/7/bqU/V5er/ML<br>8/2016/7/bqU/V5er/ML<br>8/2016/7/bqU/V5er/ML<br>9/1659-(240)-6/W60(270)                                          | HorfAzzistRAdskoeptik<br>yesisSodden/Ndmed2ks<br>UseptunettrAgdotok<br>sevudafiss220 eRbedoy<br>jef2gHgmutdGOOMaz<br>jef0gDau/ve11 em/Du                                                                                                    | America Zakatrieka<br>XACestrik jimklino                                                                       | VISA<br>VISA<br>VISA<br>VISA<br>VISA<br>VISA         | PAN 955070444444<br>4801061229111111<br>4831861228311111<br>4831861228311111<br>4831861228311111<br>4831861228311111<br>4831861228311111                                                                                                    | <ul> <li>Clinitika</li> <li>Clinitika</li></ul> | Prepoblication Carlos<br>Constra<br>Constra | 24.94902<br>24.94902<br>24.92207<br>24.932<br>24.94902<br>24.94902<br>24.94502<br>24.94502              | Refundovaletná V<br>C2N 12:00<br>C2N 65:00<br>C2N 612:00<br>C2N 73:00<br>C2N 73:00                                                                                                    |        | Typ transition<br>deposit<br>deposit<br>deposit<br>deposit<br>deposit<br>deposit                       | gritheadexegination     PURCHASE     PURCHASE     PURCHASE     PURCHASE     PURCHASE     PURCHASE     PURCHASE                                                  | STAŻENO<br>STAŻENO<br>STAŻENO<br>STAŻENO<br>ETAŻENO<br>STAŻENO                   | *          |
| Proi relandari dale<br>Proi relandari dale<br>Proi relandari dale<br>Proi relandari dale<br>Proi relandari dale<br>Proi relandari dale<br>Proi relandari dale | 2016-10-20 (9 51-4)<br>2016-10-20 (9 81-4)<br>2016-10-20 (9 81-20)<br>2016-10-20 (9 81-20)<br>2016-10-20 (2 2 2 86-2)<br>2016-10-20 (2 2 2 86-2)<br>2016-10-20 (2 2 86-2)<br>2016-10-20 (2 2 86-2)<br>2016-10-200-200-200-200-200-200-200-200-200- | KDxTGorsAkcWHT88.H<br>grW28umQKGWY8H4,U8<br>8/00.67.5bgUV98m98c<br>8/00.67.5bgUV98m98c<br>8/00.67.5bgUV98m98c<br>9/1659c240.4249602208<br>1/1669c248.4249602208<br>1/1669c248.4249602208 | HochAzz Mitthelistowook<br>yw Colobin Trome Zuu<br>Uweprunkt Tropporten<br>www.carloczoom Rockar<br>artoportuktion Dy<br>35 Ly30 Hitter Celan Try                                                                                                    | Jammo zakozaka<br>KACasmik jeskimo                                                                             | VISA<br>VISA<br>VISA<br>VISA<br>VISA<br>VISA<br>VISA | PAN 9250/244mm<br>4301/001228111111<br>420188/228011111<br>420188/228011111<br>4201881228011111<br>4201881228011111<br>4201881229011111<br>4501881229011111                                                                                                    | <ul> <li>Clastica</li> <li>C284 15:00</li> <li>C284 55:00</li> <li>C284 55:00</li> <li>C284 55:00</li> <li>C284 12:00</li> <li>C284 12:00</li> </ul>                                                                                                    | Prepolition t dat                                                                                                    | 24.94802<br>24.94802<br>24.92307<br>24.932<br>24.94802<br>24.94802<br>24.948077<br>24.82808<br>24.92212 | References and the set of the set of the set |        | Typ transition<br>deposit<br>deposit<br>deposit<br>deposit<br>deposit<br>deposit<br>deposit<br>deposit | grit/hadecoginaloge     PURD IAGE     PURD IAGE     PURD IAGE     PURD IAGE     PURD IAGE     PURD IAGE     PURD IAGE     PURD IAGE     PURD IAGE     PURD IAGE | NAP<br>STAŻENO<br>STAŻENO<br>STAŻENO<br>STAŻENO<br>STAŻENO<br>STAŻENO<br>STAŻENO | *          |

# 8.1 Dostupné akce

# 8.1.1 Tlačítko pro plnou refundaci

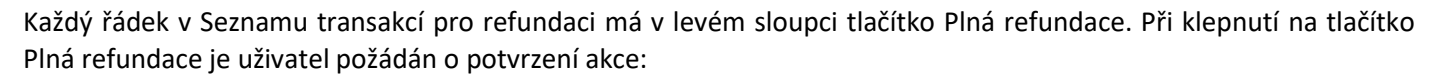

Plná refund

| Důležítá informace                                                        |    |
|---------------------------------------------------------------------------|----|
| Chystate se zpracovat transakci s ID HXFA2zIMRfM3tkfoap2K, jste si jisti? |    |
| Zາມຣີຊີ                                                                   | ок |

Kliknutím na tlačítko Zrušit se uživatel jednoduše vrátí do Seznamu transakcí pro refundaci.

Při klepnutí na tlačítko OK aplikace zpracuje plnou refundaci a potvrdí uživateli, že byla akce provedena:

| Důležitá informace                    |
|---------------------------------------|
| Transakce (1) byly úspěšné (REFUNDED) |
| οκ                                    |

Transakce bude odstraněna ze Seznamu transakcí pro refundaci. Naleznete ji opět pomocí volby Transakce v nabídce (viz oddíl 2).

Uživatelská Příručka

# 8.1.2 Tlačítko pro částečnou refundaci

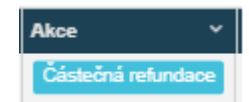

Každý řádek v Seznamu transakcí pro refundaci má v druhém levém sloupci tlačítko Částečná refundace.

Při klepnutí na tlačítko Částečná refundace je uživatel požádán o zadání částky a všech připomínek souvisejících s refundací:

| Důležitá informace                                                                 |                                             |    |
|------------------------------------------------------------------------------------|---------------------------------------------|----|
| Částka Refundovatelná pro transako<br>Zadejte prosím částku a potvrďte<br>Poznámky | ci IpIP2g4qmvIu5GOOMk3Z je <b>23.00,CZK</b> |    |
| ⊇ruŝit                                                                             |                                             | ОК |

Kliknutím na tlačítko Zrušit se uživatel jednoduše vrátí do Seznamu transakcí pro refundaci. Při klepnutí na tlačítko OK je uživatel vyzván k potvrzení akce:

| Potvrdit transakci     |                                    |                   |                         |
|------------------------|------------------------------------|-------------------|-------------------------|
| Opravdu chcete Refundo | vat 13.00,CZK k transakce lpIP2g4q | nvlu5GOOMk3Z na p | atební účet ******1111? |
| Zrušit                 |                                    |                   | ок                      |
|                        |                                    |                   |                         |
|                        |                                    |                   |                         |
|                        |                                    |                   | ÖK                      |

Při klepnutí na tlačítko Zrušit se uživatel vrátí do předchozího dialogového okna (výše), kde se zadává částka pro refundaci. Při klepnutí na tlačítko OK aplikace zpracuje částečnou refundaci a potvrdí uživateli, že byla akce provedena:

|                    | Uživatelská Příručka                  | Back-Office a Virtuální Terminál |
|--------------------|---------------------------------------|----------------------------------|
| Důležitá informace |                                       |                                  |
|                    | Transakce (1) byly úspěšné (REFUNDED) |                                  |
|                    | ок                                    |                                  |

Transakce nebude odstraněna ze Seznamu transakcí pro refundaci, protože stále existují finanční prostředky, které mohou být refundovány. Je tedy možné provést další částečnou nebo plnou refundaci zůstatku.

Poznámka: Lze tedy vrátit celou částku pomocí tlačítka Částečná refundace, stejně jako při použití tlačítka Plná refundace. V tom případě by byla transakce odstraněna ze Seznamu transakcí pro refundaci.

# 8.2 Parametry vyhledávání

Dostupné parametry vyhledávání a funkce jsou stejné jako u volby Transakce v nabídce (viz oddíl 2.2). Parametr stavu je však deaktivován, neboť oprávněně refundovat lze pouze transakce "STAŽENO".

# 8.3 Seznam transakcí pro refundaci

Zobrazený Seznam transakcí pro refundaci a jeho funkce jsou stejné jako funkce pro volbu Transakce (viz oddíl 2). K dispozici jsou však pouze transakce se stavem "STAŽENO". Jedná se o jediné typy transakcí, které mohou být oprávněně refundovány.

# 9 Vybrané přehledy – podrobný přehled transakcí

Cílem přehledu Vybrané přehledy – podrobný přehled transakcí je vytvořit skupinu podrobných údajů, která může být sloučena s jinými údaji BI nebo vykazována při použití nástroje třetí strany. Přehled poskytuje velké množství údajů o jednotlivých transakcích. Jako standardní formát lze hodnoty oddělené čárkami (CSV) importovat do většiny, ne-li do všech nástrojů a databází pro vytváření přehledů. Údaje mohou být okamžitě použity v aplikaci MS Excel, takže lze s údaji pracovat pomocí grafů a funkcí tabulek.

| Wytváření přehledů                                       | Saw Zolf saw |  |
|----------------------------------------------------------|--------------|--|
| Yymazal     Q Hålded piehinär     A Sälännut CSV piehind |              |  |
|                                                          |              |  |
|                                                          | ČEKÁ NA      |  |
|                                                          | NÁHLED       |  |
|                                                          |              |  |

Úvodní obrazovka čeká, až uživatel zadá parametry pro přehled, viz oddíl 10.2 Parametry vyhledávání.

| Normal         Substruct Struct S                                                                                                    |                                                                                                    | Reference obclobility         Namenut personality former         Daturality transmission         V tytolity         Advectional Daturality         Namelies         Daturality stalling         Daturality stalling                                                                                                    |
|----------------------------------------------------------------------------------------------------|----------------------------------------------------------------------------------------------------|----------------------------------------------------------------------------------------------------|
| Subserver       Subserver                                                                                                    |                                                                                                    | Buferrones obchobsha         Menning personalsho farmat         Datumalias farmations of a logical frazolas         Menning personalsho farmations of a logical frazolas         Menning personalsho farmations of a logical logical frazolas |
| 1         2 Zami           2         0 databa data banko v         0 anonko databa mako v         0 anonko databa mako v         0 anonko v         0 anonko v         0 anonk                                                                                                    | 1         1         1         1         1         1         1         1         1         1         1         1         1         1         1         1         1         1         1         1         1         1         1         1         1         1         1         1         1         1         1         1         1         1         1         1         1         1         1         1         1         1         1         1         1         1         1         1         1         1         1         1         1         1         1         1         1         1         1         1         1         1         1         1         1         1         1         1         1         1         1         1         1         1         1         1         1         1         1         1         1         1         1         1         1         1         1         1         1         1         1         1         1         1         1         1         1         1         1         1         1         1         1         1         1         1         1                                                                                                            | Beforence obcobsika         Memoral personalities formation         Otheralities formation         Volo24         Advictional Detending         Notabilities of the stabilities         Daturalities formation         Daturalities formation                                                                                                    |
| 10         2 Jammin           10         2 Jammin         10         10         10         10         10         10         10         10         10         10         10         10         10         10         10         10         10         10         10         10         10         10         10         10         10         10         10         10         10         10         10         10         10         10         10         10         10         10         10         10         10         10         10         10         10         10         10         10         10         10         10         10         10         10         10         10         10         10         10         10         10         10         10         10         10         10         10         10         10         10         10         10         10         10         10         10         10         10         10         10         10         10         10         10         10         10         10         10         10         10         10         10         10         10         10         10                                                                                                    | Bit         Bit         District addivide         District addivide         Distris addivide         Distric addisting                                                                                                    | Defension of obtaining of the second personalities formers         Detending the second personalities formers         Detending the second personalitis formers         Detending the second persona                                     |
| NACCONSIDE         NETAL         NETAL                                                                                                    | Subjection         ISTAIL         ISTAIL <thistail< th=""> <thistail< th=""> <thistail< th=""><th>20102011172235         #Maxaan2         Filmannia         Participa         Participa         Parite         &lt;</th></thistail<></thistail<></thistail<> | 20102011172235         #Maxaan2         Filmannia         Participa         Participa         Parite         <                                                                                                    |
| Apple         MitAl         MitAl <th< td=""><td>NDQLADSED         NF4         H9740         H97400         H9740         H9740</td><td>해당34 이 00001175253 이 아파이다<br/>지수(Sand Ayakawa<br/>Al Sand Sand Sand Sand Sand Sand Sand Sand</td></th<>                                                                                                    | NDQLADSED         NF4         H9740         H97400         H9740         H9740                                                                                                    | 해당34 이 00001175253 이 아파이다<br>지수(Sand Ayakawa<br>Al Sand Sand Sand Sand Sand Sand Sand Sand                                                                                                    |
| Name         1933 (2)         1936 (2)         1936 (2)         1936 (2)         1936 (2)         1936 (2)         1936 (2)         1936 (2)         1937 (2)         1937 (2)         1937 (2)         1937 (2)         1937 (2)         1937 (2)         1937 (2)         1937 (2)         1937 (2)         1937 (2)         1937 (2)         1937 (2)         1937 (2)         1937 (2)         1937 (2)         1937 (2)         1937 (2)         1937 (2)         1937 (2)         1937 (2)         1937 (2)         1937 (2)         1937 (2)         1937 (2)         1937 (2)         1937 (2)         1937 (2)         1937 (2)         1937 (2)         1937 (2)         1937 (2)         1937 (2)         1937 (2)         1937 (2)         1937 (2)         1937 (2)         1937 (2)         1937 (2)         1937 (2)         1937 (2)         1937 (2)         1937 (2)         1937 (2)         1937 (2)         1937 (2)         1937 (2)         1937 (2)         1937 (2)         1937 (2)         1937 (2)         1937 (2)         1937 (2)         1937 (2)         1937 (2)         1937 (2)         1937 (2)         1937 (2)         1937 (2)         1937 (2)         1937 (2)         1937 (2)         1937 (2)         1937 (2)         1937 (2)         1937 (2)         1937 (2)         1937 (2)         1937 (2)         1937 (2) <th< td=""><td>NUMBER         1932         1932         1932         Adda Ayeles         19320111715         Material         Material         Mat</td><td>지수요소수 / 사용이 이 이 이 이 이 이 이 이 이 이 이 이 이 이 이 이 이 이</td></th<>                                                                                                    | NUMBER         1932         1932         1932         Adda Ayeles         19320111715         Material         Material         Mat                                                                                                    | 지수요소수 / 사용이 이 이 이 이 이 이 이 이 이 이 이 이 이 이 이 이 이 이                                                                                                     |
| Absolution         N294         N487146         N487146         Normal         Schladbill Hild         Network         Schladbill Hild         Network <td>Mathematical Status         Status         Status</td> <td>20102026 10:11:03:0         Maxaaand         20102011:10:3:0         20102011:10:3:0         20102011:10:3:0         20102011:10:3:0         20102011:10:3:0         20102011:10:3:0         20102011:10:3:0         20102011:10:3:0         20102011:10:3:0         20102011:10:3:0         20102011:10:3:0         20102011:10:3:0         20102011:10:3:0         20102011:10:3:0         20102011:10:3:0         20102011:10:3:0         20102011:10:3:0         20102011:10:3:0         20102011:10:3:0         20102011:10:3:0         20102011:10:3:0         20102011:10:3:0         20102011:10:3:0         20102011:10:3:0         20102011:10:3:0         20102011:10:3:0         20102011:10:3:0         20102011:10:3:0         20102011:10:3:0         20102011:10:3:0         20102011:10:3:0         20102011:10:3:0         20102011:10:3:0         20102011:10:3:0         20102011:10:3:0         20102011:10:3:0         20102011:10:3:0         20102011:10:3:0         20102011:10:3:0         20102011:10:3:0         20102011:10:3:0         20102011:10:3:0         20102011:10:3:0         20102011:10:3:0         20102011:10:3:0         20102011:10:3:0         20102011:10:3:0         20102011:10:3:0         20102011:10:3:0         20102011:10:3:0         20102011:10:3:0         20102011:10:3:0         20102011:10:3:0         20102011:10:3:0         20102011:10:3:0         20102011:10:3:0         20102011:10:3:0         20102011:10:3:0         20102011:10:3:0         20102011:10:1</td> | Mathematical Status         Status                                                                                                    | 20102026 10:11:03:0         Maxaaand         20102011:10:3:0         20102011:10:3:0         20102011:10:3:0         20102011:10:3:0         20102011:10:3:0         20102011:10:3:0         20102011:10:3:0         20102011:10:3:0         20102011:10:3:0         20102011:10:3:0         20102011:10:3:0         20102011:10:3:0         20102011:10:3:0         20102011:10:3:0         20102011:10:3:0         20102011:10:3:0         20102011:10:3:0         20102011:10:3:0         20102011:10:3:0         20102011:10:3:0         20102011:10:3:0         20102011:10:3:0         20102011:10:3:0         20102011:10:3:0         20102011:10:3:0         20102011:10:3:0         20102011:10:3:0         20102011:10:3:0         20102011:10:3:0         20102011:10:3:0         20102011:10:3:0         20102011:10:3:0         20102011:10:3:0         20102011:10:3:0         20102011:10:3:0         20102011:10:3:0         20102011:10:3:0         20102011:10:3:0         20102011:10:3:0         20102011:10:3:0         20102011:10:3:0         20102011:10:3:0         20102011:10:3:0         20102011:10:3:0         20102011:10:3:0         20102011:10:3:0         20102011:10:3:0         20102011:10:3:0         20102011:10:3:0         20102011:10:3:0         20102011:10:3:0         20102011:10:3:0         20102011:10:3:0         20102011:10:3:0         20102011:10:3:0         20102011:10:3:0         20102011:10:3:0         20102011:10:3:0         20102011:10:3:0         20102011:10:1                                                                                                    |
| RefOrmance         19794         19594         19594         195921         2910218 1952.47         2910218 1952.47         2910218 1952.47         2910218 1952.47         2910218 1952.47         2910218 1952.47         2910218 1952.47         2910218 1952.47         2910218 1952.47         2910218 1952.47         2910218 1952.47         2910218 1952.47         2910218 1952.47         2910218 1952.47         2910218 1952.47         2910218 1952.47         2910218 1952.47         2910218 1952.47         2910218 1952.47         2910218 1952.47         2910218 1952.47         2910218 1952.47         2910218 1952.47         2910218 1952.47         2910218 1952.47         2910218 1952.47         2910218 1952.47         2910218 1952.47         2910218 1952.47         2910218 1952.47         2910218 1952.47         2910218 1952.47         2910218 1952.47         2910218 1952.47         2910218 1952.47         2910218 1952.47         2910218 1952.47         2910218 1952.47         2910218 1952.47         2910218 1952.47         2910218 1952.47         2910218 1952.47         2910218 1952.47         2910218 1952.47         2910218 1952.47         2910218 1952.47         2910218 1952.47         2910218 1952.47         2910218 1952.47         2910218 1952.47         2910218 1952.47         2910218 1952.47         2910218 1952.47         2910218 1952.47         2910218 1952.47         2910218 1952.47         2910218 1952.47         2910218 1952.47                                                                                                    | ARRADALLINE         1979         1959/19         DESCRAZEDENCERTER         Alcand-Junkon         20150218153-0         oblamon2         20150218153-0         20150218153-0         20150218153-0         20150218153-0         20150218153-0         20150218153-0         20150218153-0         20150218153-0         20150218153-0         20150218153-0         20150218153-0         20150218153-0         20150218153-0         20150218153-0         20150218153-0         20150218153-0         20150218153-0         20150218153-0         20150218153-0         20150218153-0         20150218153-0         20150218153-0         20150218153-0         20150218153-0         20150218153-0         20150218153-0         20150218153-0         20150218153-0         20150218153-0         20150218153-0         20150218153-0         20150218153-0         20150218153-0         20150218153-0         20150218153-0         20150218153-0         20150218153-0         20150218153-0         20150218153-0         20150218153-0         20150218153-0         20150218153-0         20150218153-0         20150218153-0         20150218153-0         20150218153-0         20150218153-0         20150218153-0         20150218153-0         20150218153-0         20150218153-0         20150218153-0         20150218153-0         20150218153-0         20150218153-0         20150218153-0         20150218153-0         20150218153-0         20150218153-0                                                                                                    | xA2xxxxxxxxxxxxxxxxxxxxxxxxxxxxxxxxxxx                                                                                                    |
| Nakodayan Bala         NSTRA         NSTRA                                                                                                    | VELACULAR         NEXA         VELACULAR/SALCULAR/SALCULAR/SA                                                                                                    | Concepter Di AcAlguerikă         Statistication         Statistication         <                                                                                                    |
| bit/742aurull         105740         1057101         0574200/C274116440502         Ownerwait 0 2/62/4aurull         20102016 152:02         20102016 152:02         20102016 152:02         20102016 152:02         20102016 152:02         20102016 152:02         20102016 152:02         20102016 152:02         20102016 152:02         20102016 152:02         20102016 152:02         20102016 152:02         20102016 152:02         20102016 152:02         20102016 152:02         20102016 152:02         20102016 152:02         20102016 152:02         20102016 152:02         20102016 152:02         20102016 152:02         20102016 152:02         20102016 152:02         20102016 152:02         20102016 152:02         20102016 152:02         20102016 152:02         20102016 152:02         20102016 152:02         20102016 152:02         20102016 152:02         20102016 152:02         20102016 152:02         20102016 152:02         20102016 152:02         20102016 152:02         20102016 152:02         20102016 152:02         20102016 152:02         20102016 152:02         20102016 152:02         20102016 152:02         20102016 152:02         20102016 152:02         20102016 152:02         20102016 152:02         20102016 152:02         20102016 152:02         20102016 152:02         20102016 152:02         20102016 152:02         20102016 152:02         20102016 152:02         20102016 152:02         20102016 152:02         20102016 152:02         20102016 152:0                                                                                                    | bol/hausuud         10746         105110         0010020111040000         20102011104000         20102011104000         20102011104000         20102011104000         20102011104000         20102011104000         20102011104000         20102011104000         20102011104000         20102011104000         20102011104000         20102011104000         20102011104000         20102011104000         20102011104000         20102011104000         20102011104000         20102011104000         20102011104000         20102011104000         20102011104000         20102011104000         20102011104000         20102011104000         20102011104000         20102011104000         20102011104000         20102011104000         20102011104000         20102011104000         20102011104000         20102011104000         20102011104000         20102011104000         20102011104000         20102011104000         20102011104000         20102011104000         20102011104000         20102011104000         20102011104000         20102011104000         20102011104000         20102011104000         20102011104000         20102011104000         20102011104000         20102011104000         20102011104000         20102011104000         20102011104000         20102011104000         20102011104000         20102011104000         20102011104000         20102011104000         20102011104000         20102011104000         20102011104000         20102011104000                                                                                                    | Operation D AICA/LamoliC         28102018 1552.02         interaction 2         29102018 1552.02         29102018 1552.02         29102018 1552.02         29102018 1552.02         29102018 1552.02         29102018 1552.02         29102018 1552.02         29102018 1552.02         29102018 1552.02         29102018 1552.02         29102018 1552.02         291102018 1552.02         291102018 1552.02         291102018 1552.02         291102018 1552.02         291102018 1552.02         291102018 1552.02         291102018 1552.02         291102018 1552.02         291102018 1552.02         291102018 1552.02         291102018 1552.02         291102018 1552.02         291102018 1552.02         291102018 1552.02         291102018 1552.02         291102018 1552.02         291102018 1552.02         291102018 1552.02         291102018 1552.02         291102018 1552.02         291102018 1552.02         291102018 1552.02         291102018 1552.02         291102018 1552.02         291102018 1552.02         291102018 1552.02         291102018 1552.02         291102018 1552.02         291102018 1552.02         291102018 1552.02         291102018 1552.02         291102018 1552.02         291102018 1552.02         291102018 1552.02         291102018 1552.02         291102018 1552.02         291102018 1552.02         291102018 1552.02         291102018 1552.02         291102018 1552.02         291102018 1552.02         291102018 1552.02         291102018 1552.02         291102018 1552.02 <td< td=""></td<>                                                                                                    |
| No.2         NO.2         NO.2 <th< td=""><td>Name         Normalization         Normalization</td></th<> <td>offE234         2010001113143.00         etisasconiC         20100011134.00         20100011134.00         20100011134.00         20100011134.00         20100011134.00         20100011134.00         20100011134.00         20100011134.00         20100011134.00         20100011134.00         20100011134.00         20100011134.00         20100011134.00         20100011134.00         20100011134.00         20100011134.00         20100011134.00         20100011134.00         20100011134.00         20100011134.00         20100011134.00         20100011134.00         20100011134.00         20100011134.00         20100011134.00         20100011134.00         20100011134.00         20100011134.00         2010011134.00         2010011134.00         2010011134.00         2010011134.00         2010011134.00         2010011134.00         2010011134.00         2010011134.00         2010011134.00         2010011134.00         2010011134.00         2010011134.00         2010011134.00         2010011134.00         2010011134.00         2010011134.00         2010011134.00         2010011134.00         2010011134.00         2010011134.00         2010011134.00         2010011134.00         2010011134.00         2010011134.00         2010011134.00         2010011134.00         2010011134.00         2010011134.00         2010011134.00         2010011134.00         2010011134.00         2010011134.00         2010011134.00         2010011134.00</td>                                               | Name         Normalization         Normalization                                                                                                    | offE234         2010001113143.00         etisasconiC         20100011134.00         20100011134.00         20100011134.00         20100011134.00         20100011134.00         20100011134.00         20100011134.00         20100011134.00         20100011134.00         20100011134.00         20100011134.00         20100011134.00         20100011134.00         20100011134.00         20100011134.00         20100011134.00         20100011134.00         20100011134.00         20100011134.00         20100011134.00         20100011134.00         20100011134.00         20100011134.00         20100011134.00         20100011134.00         20100011134.00         20100011134.00         20100011134.00         2010011134.00         2010011134.00         2010011134.00         2010011134.00         2010011134.00         2010011134.00         2010011134.00         2010011134.00         2010011134.00         2010011134.00         2010011134.00         2010011134.00         2010011134.00         2010011134.00         2010011134.00         2010011134.00         2010011134.00         2010011134.00         2010011134.00         2010011134.00         2010011134.00         2010011134.00         2010011134.00         2010011134.00         2010011134.00         2010011134.00         2010011134.00         2010011134.00         2010011134.00         2010011134.00         2010011134.00         2010011134.00         2010011134.00         2010011134.00                                                                                                    |
| Listower/Listower/Listowe                                                                                                    | Locure/NUT341         197384         195784         6990001424878         2890001424878         2890001424878           Locure/NUT341         187364         19800014026878         2890001423881         2890001423881         2890001423881                                                                                                    | 28/10/2018 12/42/20         entenend         28/10/2018 12/45/07           28/10/2018 (23.04)         entenend         38/10/2018 (23.04)                                                                                                    |
| Internal         HIT26         Descodesate/catrix         26102018 (2363)         Service (3363)         26102018 (2363)                                                                                                    | umuulajaada erztek relefató bresodoseselefosorola. 20100018123881 veimenend 20102018123883 20102018123883                                                                                                    | 26/102016/1238-01 viewwww.d 28/102016/1238-02 28/102016/0238-03 viewwww.d                                                                                                    |
|                                                                                                    |                                                                                                    |                                                                                                    |
|                                                                                                    |                                                                                                    |                                                                                                    |
|                                                                                                    |                                                                                                    |                                                                                                    |
|                                                                                                    |                                                                                                    |                                                                                                    |
|                                                                                                    |                                                                                                    |                                                                                                    |
|                                                                                                    |                                                                                                    |                                                                                                    |
|                                                                                                    |                                                                                                    |                                                                                                    |
|                                                                                                    |                                                                                                    |                                                                                                    |
|                                                                                                    |                                                                                                    |                                                                                                    |
|                                                                                                    |                                                                                                    |                                                                                                    |
|                                                                                                    |                                                                                                    |                                                                                                    |

# 9.1 Dostupné akce

U transakcí nelze provést žádné akce.

# 9.2 Parametry vyhledávání

## 9.2.1 Pole parametrů

MMB PLATEBNÍ SLUŽBY

Dva Parametry vyhledávání umožňují uživateli najít transakce na základě data a/nebo stavu:

| Parametr      | Podmínky                                                                                                    |
|---------------|----------------------------------------------------------------------------------------------------|
|               | jsou vybrány všechny transakce v časovém rozmezí vytvořených transakcí pro datum/čas                                                                                                    |
| Časové období | Od a Do data<br>jeden den lze zvolit výběrem stejného data pro Od a Do                                                                                                    |
| Stav          | všechny transakce v jednom stavu nebo v několika stavech<br>každá hodnota Stavu musí být zvolena samostatně, při kliknutí na pole parametrů jsou dostupné hodnoty:<br>• STAŽENO<br>• REFUNDACE PROVEDENA<br>• ZAMÍTNUTO<br>• CHYBA<br>• NEÚPLNÉ |
|               | <ul> <li>NEPŘIPRAVENO KE STAŽENÍ</li> <li>PŘIPRAVENO KE STAŽENÍ</li> <li>PŘIPRAVENO K REFUNDACI</li> <li>ZRUŠENO</li> </ul>                                                                                                    |

## 9.2.2 Tlačítko Náhled přehledu

Po zadání parametrů vyhledávání je třeba klepnout na tlačítko Náhled přehledu, aby se přehled zobrazil na obrazovce.

## 9.2.3 Tlačítko Stáhnout CSV přehled

Tlačítko Stáhnout CSV přehled se používá k uložení přehledu do umístění a s názvem souboru, které si uživatel zvolí. Funkce používá pro ukládání funkci prohlížečů.

Poznámka: Pro stažení přehledu není nutné klepnout na tlačítko Náhled přehledu, i když je dobré se ujistit, že jsou ukládány správné informace.

### 9.2.4 Tlačítko Vymazat

Tlačítko Vymazat slouží pouze k vymazání parametrů vyhledávání. Neresetuje stav **Chyba! Referenční zdroj nebyl nalezen.** do počátečního nebo výchozího stavu.

Pokud chce uživatel resetovat přehled do počátečního nebo výchozího stavu, tj. vymazat výsledky vyhledávání, musí znovu kliknout na volbu nabídky Vybrané přehledy – podrobný přehled transakcí.

# 10 Vybrané přehledy – souhrnný přehled

Cílem přehledu Vybrané přehledy – souhrnný přehled je poskytovat přehled o prodejích a refundacích v průběhu času. Uživatel si může prohlédnout podrobnosti o transakcích, vytisknout je a stáhnout je jako PDF dokument.

Informace nejsou ve formě, kterou je možné sloučit s vlastním systémem uživatele pro vytváření přehledů. Lze je však použít pro účely správy a auditu a zahrnout je do další dokumentace.

Přehled poskytuje informace o částkách potvrzených a nevyřízených prodejů a refundací, seskupené podle měny a obchodního bankovního účtu pro zvolené časové období.

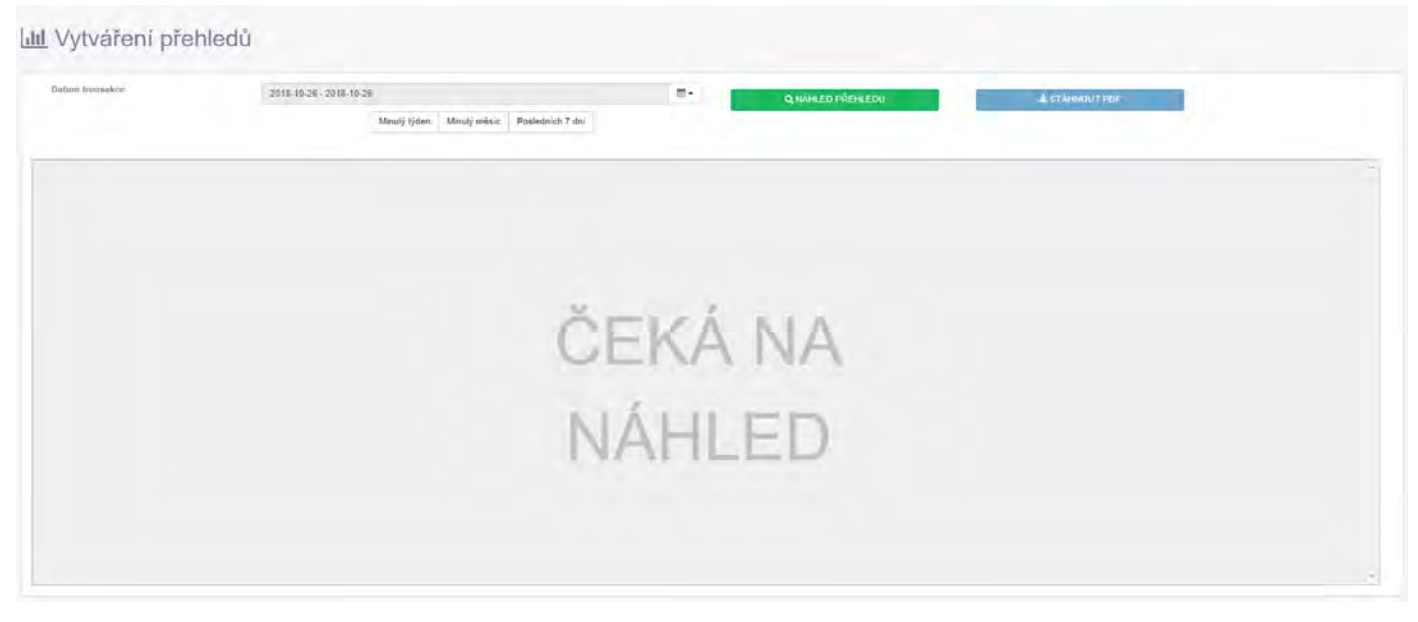

Úvodní obrazovka čeká, až uživatel zadá parametry pro přehled, viz oddíl 11.2 Parametry vyhledávání

| nsakce | 2018-10-21 - 2018-10-20 |                                           | m-                | Q MÁHLED PŘEHLEDU | A STÁHNOUT PDF |  |
|--------|-------------------------|-------------------------------------------|-------------------|-------------------|----------------|--|
|        | Minulý týden Minulý     | mèsic Poslednich 7 dní                    | 1                 |                   |                |  |
|        |                         | - Streams                                 | Sona ma           |                   |                |  |
|        |                         | Czech Test                                | Merchant          | MMB 200           |                |  |
|        |                         | Basové období 10/21/2                     | 018 10:25/2018    |                   |                |  |
|        |                         | 1                                         | -                 |                   |                |  |
|        |                         | mine EUR vientitiačni čiso ban            | RV 72000435       |                   |                |  |
|        |                         | odestáno k zaúčtování                     | idet transakce    | objers            |                |  |
|        |                         | umvrateria prodese                        | 7                 | 74.00             |                |  |
|        |                         | subtanà retuniae<br>meniourat             | <u>0</u><br>7     | 24.09 (1)8        |                |  |
|        |                         |                                           |                   |                   |                |  |
|        |                         | link a net syport heliered                |                   |                   |                |  |
|        |                         | renyi amé analise<br>mensionet, set atase | 2                 | 24.00             |                |  |
|        |                         | mezisoudet                                | 2                 | 24.00 EUM         |                |  |
|        |                         | ména CZK operativační číslo par           | 12000400          |                   |                |  |
|        |                         |                                           |                   |                   |                |  |
|        |                         | miestino ir zaūlitovāni                   | latert transalice | objem             |                |  |
|        |                         | sofvræme prodeim                          | 11                | 206.00            |                |  |
|        |                         | polivizorià refundace<br>manavadat        | 9                 | 268.00 C2%        |                |  |
|        |                         |                                           |                   |                   |                |  |
|        |                         | linka ex eypolasies                       |                   |                   |                |  |
|        |                         | rev)i zeni proses                         |                   | 15.00             |                |  |
|        |                         | teducentem                                | 5                 | -42.00 C2H        |                |  |
|        |                         |                                           |                   |                   |                |  |
|        |                         |                                           |                   |                   |                |  |
|        |                         |                                           |                   |                   |                |  |
|        |                         |                                           |                   | 369A3 1/1         |                |  |

# 10.1 Dostupné akce

U transakcí nelze provést žádné akce.

# 10.2 Parametry vyhledávání

# **10.2.1 Pole parametrů**

Je definován jeden vyhledávací parametr pro Souhrnný přehled, který uživateli umožňuje vykazovat transakce:

| Parametr        | Podmínky                                                                             |
|-----------------|--------------------------------------------------------------------------------------|
|                 | jsou vybrány všechny transakce v časovém rozmezí vytvořených transakcí pro datum/čas |
| Datum transakce | Od a Do data<br>jeden den lze zvolit výběrem stejného data pro Od a Do               |

Tři tlačítka nabízejí přednastavené rozsahy dat pro hodnoty dat transakce nebo zkratky k nim vedoucí:

- Minulý týden: zobrazuje předchozí kalendářní týden od pondělí do neděle včetně
- Minulý měsíc: zobrazuje předchozí kalendářní měsíc od 1. do 28./29./30./31. včetně
- Posledních 7 dní: zobrazuje posledních sedm dní před aktuálním dnem. Např. pokud je aktuálním dnem pátek, graf zobrazí období od předešlé soboty do čtvrtku.

Tato tlačítka určují rozsah dat pouze u parametru Datum transakce. Pro vytvoření přehledu je třeba klepnout na tlačítko Náhled přehledu.

# 10.2.2 Tlačítko Náhled přehledu

Po zadání parametrů vyhledávání je třeba klepnout na tlačítko Náhled přehledu, aby se přehled zobrazil na obrazovce.

## 10.2.3 Tlačítko Stáhnout PDF

Tlačítko Stáhnout PDF se používá k uložení přehledu ve formátu PDF do umístění a s názvem souboru, které si uživatel zvolí.

Poznámka: Pro stažení přehledu není nutné klepnout na tlačítko Stáhnout PDF, i když je dobré se ujistit, že jsou ukládány správné informace.

Uživatelská Příručka

MMB SLUŽBY 10.3 Příklad přehledu

| (      | Czech Test I                 | Nerchant       |            |
|--------|------------------------------|----------------|------------|
|        | časové období 10/21/20       | 1810/26/2018   |            |
| měna [ | UR identifikační číslo bank  | y 72000435     |            |
|        | odesláno k zaúčtování        | účet transakce | objem      |
|        | potvrzené prodeje            | 7              | 74.00      |
|        | potvrzené refundace          | 0              | -0.00      |
|        | mezisoučet                   | 7              | 74.00 EUR  |
|        | čeká na vypořádání           |                |            |
|        | nevyřízené prodeje           | 2              | 24.00      |
|        | nevyřízené refundace         | 0              | -0.00      |
|        | mezisoučet                   | 2              | 24.00 EUR  |
| měna 🚺 | CZK identifikační číslo bank | y 72000435     |            |
|        | odesláno k zaúčtování        | účet transakce | objem      |
|        | potvrzené prodeje            | 11             | 268.00     |
|        | potvrzené refundace          | 0              | -0.00      |
|        | mezisoučet                   | 11             | 268.00 CZK |
|        | čeká na vypořádání           |                |            |
|        | nevyřízené prodeje           | 1              | 13.00      |
|        | nevyřízené refundace         | 4              | -75.00     |
|        | mezisoučet                   | 5              | -62.00 CZK |

Strana 1/1

Přehled uvádí počet (souhrn) transakcí a součet částek transakcí v daném období. Jsou to čísla prodejů a refundací, které udávají čistou celkovou částku.

Jsou vypočítány dva součty:

- transakce, které byly zaslány k vypořádání zúčtovací bance
- transakce, které jsou označené pro vypořádání, ale nebyly zaslány zúčtovací bance

Každá skupina je seskupena podle měny a identifikačního čísla banky.

### MMB PLATEBNÍ SLUŽBY 11 Nastavení

| a, Nastaveni hesla                                                                                                    |                                         |        |                                                                                                    |
|----------------------------------------------------------------------------------------------------|-----------------------------------------|--------|----------------------------------------------------------------------------------------------------|
| Aktulini bealo                                                                                                    |                                         |        | A Uporomini!!                                                                                                    |
|                                                                                                    |                                         |        | Heslo by mělo míl delku š až 50 znaků<br>Silhé heslo MUSI obsahovat směsici atlanumerických znaků a nejměně jeden speciální znak (níže je uveden příktad)                                                                                                    |
| Moze festo                                                                                                    |                                         |        | 732945 ((**f.s==7Q1(*3))+-                                                                                                    |
| Potwait.dowé.hesio                                                                                                    |                                         |        |                                                                                                    |
|                                                                                                    |                                         |        |                                                                                                    |
|                                                                                                    |                                         |        |                                                                                                    |
| ⊙ Nastaveni data/času                                                                                                    |                                         |        |                                                                                                    |
| Zvolit formåt datas                                                                                                    | yyyy-MML-dd HH mm sa                    | •      | (S) Unda                                                                                                    |
| Zvolit česové pásimu:                                                                                                    |                                         |        | ST Uložit                                                                                                    |
|                                                                                                    |                                         |        | and the second second sec                                                                                                    |
| Nastavení 3D Secure (Ecom)                                                                                                    |                                         |        | 2.90                                                                                                    |
| Filtr                                                                                                    |                                         |        |                                                                                                    |
| to vilan                                                                                                    |                                         | * Popu |                                                                                                    |
| 61590 ROIN ROOM                                                                                                    |                                         |        |                                                                                                    |
|                                                                                                    |                                         |        |                                                                                                    |
| 1.<br>Definer product 1                                                                                                    |                                         |        |                                                                                                    |
|                                                                                                    | Contractor and T                        |        | and the second diversion of the second diversion of th |
|                                                                                                    | <ul> <li>Vytvorit nový filtr</li> </ul> |        | a a cadatranni vyžerany liin                                                                                                    |
| 10 Nastaveni jazyka                                                                                                    |                                         |        |                                                                                                    |
| Contribution                                                                                                    |                                         |        |                                                                                                    |
| Practice and Practice and Pract |                                         |        |                                                                                                    |

# 11.1 Nastavení hesla

| 9, Nastavení hesla          |                                                                                                    |
|-----------------------------|----------------------------------------------------------------------------------------------------|
| *Aktubiri hesio  Novk hesio | ▲ Uppozeněnití<br>Hesio by mělo mít delku 8 až 50 znaků.<br>Silné hesio MUSI dobahoval valkasi atlaniamenských znaků a nejméně jisten spociální znak (níže je uvedon příblad):<br>"Rik bla (/*+, -/ <=> 7@C/*_C/= |
| *Potvrdit nové hesto        |                                                                                                    |
|                             | (5) Zmánit hesio                                                                                                    |

Pro změnu hesla musí uživatel nejprve zadat své stávající heslo jako bezpečnostní opatření, které slouží k ochraně před nekalými úmysly.

Poté je zadáno nové heslo. Je vyžadováno potvrzení opakovaným zadáním stejného nového hesla.

Pro změnu hesla musíte klepnout na tlačítko Změnit heslo.

Při vkládání se na pravé straně uvnitř pole pro vložení zobrazí dvě ikony

| *Aktuální heslo |   |
|-----------------|---|
| ••••••          | ۲ |

Klepnutím na ikonu vlevo 🕿 a podržením levého tlačítka myši dočasně zobrazíte heslo. Při kliknutí na ikonu vpravo 🍄 bude heslo trvale zobrazeno.

### MMB PLATEBNÍ SLUŽBY 11.2 Nastavení data/času

| Zvöllt formát datir: | 2533-hMr-dd HH-mm-ss | *) (s. | El Uliota    |
|----------------------|----------------------|--------|--------------|
| 2voit éssové pásmo:  |                      | •      | E Minister a |

# 11.2.1 Volba formátu data

| O Nastavení data/času |                                            |
|-----------------------|--------------------------------------------|
| Zvolit formát data:   | yyyy-MM-dd HH:mm:ss 🔻                      |
| Zvolit časové pásmo:  | yyyy-MM-dd HH:mm:ss<br>dd/MM/yyyy HH:mm:ss |

Nastavení data/času umožňuje uživateli zvolit formát, ve kterém jsou data zobrazována. Momentálně jsou k dispozici dvě nastavení:

- rrrr-MM-dd HH:mm:ss
  - např. 2017- 01-01 10:15:43 = čtvrt na jedenáct ráno a 43 sekund 1. ledna 2017
- dd/MM/rrrr HH:mm:ss

např. 01/01/2017 10:15:43 = čtvrt na jedenáct ráno a 43 sekund 1. ledna 2017 Po zvolení formátu musí uživatel kliknout na tlačítko Uložit vedle příslušné volby.

## 11.2.2 Volba časového pásma

| Ø Nastavení data/času        |                      |                                                                                                    |
|------------------------------|----------------------|----------------------------------------------------------------------------------------------------|
|                              | Zvolit formát data:  | dd/MM/yyyy HH:mm:ss                                                                                                    |
|                              | Zvolit časové pásmo: | <b></b>                                                                                                    |
|                              |                      | (GMT -03:30) Newfoundland                                                                                                    |
|                              |                      | (GMT -03:00) Brasilia<br>(GMT -03:00) Buence Airee                                                                                                    |
| ≡ Nastavení 3D Secure (Ecom) |                      | (GMT - 03:00) Edenis Ands<br>(GMT - 03:00) Cayenne, Fortaleza<br>(GMT - 03:00) Greenland<br>(OMT - 03:00) Methydan                                                                            |
| Filtr                        |                      | (GMT -03.00) Mollevideo<br>(GMT -04:00) Santiago<br>(GMT -02:00) Coordinated Universal Time-02                                                                                                |
| v ID v Název                 |                      | (GMT -01:00) Azores<br>(GMT -01:00) Cape Verde Is.                                                                                                    |
| 61398 BOIPA ECOM             |                      | (GMT) Casablanca<br>(GMT) Coordinated Universal Time<br>(GMT) Dublin, Edinburgh, Lisbon, London<br>(GMT) Monrovia, Reykjavik<br>(GMT +01:00) Amsterdam, Berlin, Bern, Rome, Stockholm, Vienna |
| 4                            |                      | (GMT +01:00) Belgrade, Bratislava, Budapest, Ljubljana, Prague                                                                                                    |
| Celkem položek: 1            |                      | (GMT +01:00) Brussels, Copenhagen, Madrid, Paris<br>(GMT +01:00) Sarajevo, Skopje, Warsaw, Zagreb<br>(GMT +01:00) West Central Africa<br>(GMT +02:00) Windbook                                |

Uživatel si může nastavit předvolbu časového pásma. Systém nastaví zobrazené časy podle času uživatele.

| Ceský                |
|----------------------|
| Nederlands           |
| Angličtina           |
| Španělština          |
| Španělština (México) |
| Français             |
| Němčina              |
| Maďarština           |
| Italiano             |
| Polski               |
| Ceský                |

Uživatel si může na obrazovce Back-Office a virtuálního terminálu zvolit jazyk.